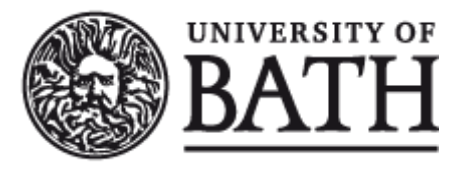

Citation for published version: Sandoval-Hernández, A & Carrasco, D 2019, Analysing PIAAC data with IDB Analyzer (SPSS). in DB Maehler & B Rammstedt (eds), Large-Scale Cognitive Assessment: Analysing PIAAC Data. Methodology of Educational Measurement and Assessment, Springer, Cham.

Publication date: 2019

**Document Version** Peer reviewed version

Link to publication

# **University of Bath**

#### **General rights**

Copyright and moral rights for the publications made accessible in the public portal are retained by the authors and/or other copyright owners and it is a condition of accessing publications that users recognise and abide by the legal requirements associated with these rights.

Take down policy If you believe that this document breaches copyright please contact us providing details, and we will remove access to the work immediately and investigate your claim.

Chapter title: Analysing PIAAC data with IDB Analyzer (SPSS and SAS)

## Author's information:

Andres Sandoval-Hernandez, University of Bath, <u>A.Sandoval@bath.ac.uk</u> Diego Carrasco, Centro de Medición MIDE UC, Pontificia Universidad Católica de Chile, <u>dacarras@uc.cl</u>

# Abstract:

This chapter provides a step-by-step guide for readers to perform both simple and complex analyses with PIAAC data using the IEA International Database (IDB) Analyzer. The IDB Analyzer is a Windows-based tool that generates SPSS and SAS syntax. Using this syntax, corresponding analyzes can be conducted in SPSS and SAS. The chapter will present the data-merging module as well as the analysis module. Potential analyses with the IDB Analyzer will be demonstrated, e.g., the calculation of percentages, averages, proficiency levels, linear regression, correlations, and percentiles.

# Table of Contents

| 6 | . Ana  | lysing PIAAC data with IDB Analyzer (SPSS and SAS) | 3  |
|---|--------|----------------------------------------------------|----|
|   | 6.1.   | The IDB Analyzer                                   | 3  |
|   | 6.2.   | Merging files with the IDB analyzer                | 5  |
|   | 6.3.   | Examples Analyses with the IDB Analyzer            | 9  |
|   | 6.3.1. | Means with plausible values                        | 9  |
|   | 6.3.2. | Means with other variables                         | 14 |
|   | 6.3.3. | Percentiles                                        | 17 |
|   | 6.3.4. | Percentages                                        | 20 |
|   | 6.3.5. | Linear Regression                                  | 25 |
|   | 6.3.6. | Correlations                                       | 29 |
|   | 6.3.7. | Proficiency Levels                                 | 32 |
|   | 6.4.   | Concluding Remarks                                 | 36 |

# List of Figures

| Figure 6.1 IDB Analyzer main window                                      | 4    |
|--------------------------------------------------------------------------|------|
| Figure 6.2 IDB Analyzer Merge Module: Select Data Files and Participants | 6    |
| Figure 6.3 IDB Analyzer Merge Module: Selecting all countries            | 7    |
| Figure 6.4 IDB Analyzer Merge Module: Select Data files and Participants | 8    |
| Figure 6.5 IDB Analyzer Merge Module: Selecting all variables            | 8    |
| Figure 6.6 Analysis of means by group setup                              | . 11 |
| Figure 6.7 Analysis of mean by group output                              | . 11 |
| Figure 6.8 Analysis of means setup                                       | .15  |
| Figure 6.9 Analysis of means output                                      | .15  |
| Figure 6.10 Percentile setup                                             | . 18 |
| Figure 6.11 Percentile output                                            | . 19 |
| Figure 6.12 Selecting a newly generated variable                         | . 22 |
| Figure 6.13 Percentage setup                                             | . 22 |
| Figure 6.10 Percentage output                                            | .23  |
| Figure 6.15 Regression setup                                             | .26  |

| Figure 6.16 Regression output  | 27 |
|--------------------------------|----|
| Figure 6.17 Correlation setup  | 30 |
| Figure 6.18 Correlation output | 31 |
| Figure 6.19 Benchmark setup    | 34 |
| Figure 6.20 Benchmark output   | 35 |

# List of Tables

| Table 6-1 Generated files by an analysis of means                                   | . 13 |
|-------------------------------------------------------------------------------------|------|
| Table 6-2 Means of literacy scores for Female and Males in each country             | . 13 |
| Table 6-3 Generated files by an analysis of means                                   | . 16 |
| Table 6-4 Means of lifetime years in schooling                                      | . 17 |
| Table 6-5 Generated files by an analysis of percentiles                             | . 19 |
| Table 6-6 Percentiles (25th, 50th and 75th) for total years of schooling by country | . 20 |
| Table 6-3 Generated files by percentage analysis                                    | 23   |
| Table 6-4 Proportion of participants without upper secondary education              | . 24 |
| Table 6-9 Generated files by a regression analysis                                  | . 27 |
| Table 6-7 Standardized Regression coefficients and model fit                        |      |
| Table 6-11 Generated files by a correlation analysis                                | . 31 |
| Table 6-12 Correlations between literacy and numeracy scale scores                  | . 32 |
| Table 6-13 Levels of proficiency                                                    | . 33 |
| Table 6-14 Generated files by a correlation analysis                                | . 35 |
| Table 6-15 Percentage of participants below proficiency level 1                     | 35   |

# 6. Analysing PIAAC data with IDB Analyzer (SPSS and SAS)

This chapter describes the general use of IEA's International Database Analyzer (IDB Analyzer) for analyzing PIAAC data (IEA, 2019). The IDB Analyzer provides a user-friendly interface to easily merge the data files of the different countries participating in PIAAC. Furthermore, it seamlessly takes into account the sampling information and the multiple imputed achievement scores to produce accurate statistical results (see chapter 2 in this volume for details about PIAAC's complex sample and assessment design). This chapter is subdivided into three main sections. In the first section, we will provide a brief overview of the software<sup>1</sup>. Sections two and three will be dedicated to the Merge and Analysis modules of the IDB Analyzer, respectively. For each of these two sections, we will provide a description of the functionalities of the respective modules and examples to illustrate some of the capabilities of the IDB Analyzer (version 4.0) to merge files and to compute a variety of statistics, including the calculation of percentages, averages, benchmarks (proficiency levels), linear regression, logistic regression, correlations, and percentiles.

#### 6.1. The IDB Analyzer

Developed by the IEA Hamburg, the IDB Analyzer is an interface that creates syntax for SPSS (IBM, 2013) and SAS (SAS, 2012). The IDB Analyzer was originally designed to allow users to combine and analyze data from IEA's large-scale assessments, but it has been adapted to work with data from most major large-scale assessment surveys, including those conducted by the Organisation for Economic Co-operation and Development (OECD), such as PIAAC, PISA and TALIS.

The IDB Analyzer generates SPSS or SAS syntax files that take into account information from the complex sampling design of the study, to produce population estimates. In addition, the generated syntax makes appropriate use of plausible values for calculating estimates of achievement scores, combining both sampling variance and imputation variance. Using either SPSS or SAS to analyze PIAAC data considering its complex sample and complex assessment design without the IDB Analyzer, would require the user to have programing knowledge in order to create their own macros. The IDB analyser automatically generates these macros (syntax files) in a user-friendly environment that allows their customization according to the purposes of the intended analysis.

The IDB Analyzer consists of two modules, the merge module and the analysis module. These two modules are integrated and executed in one common application. When working

<sup>&</sup>lt;sup>1</sup> Most of the information for this section is adapted from the last version of the Help Manual for the IDB analyzer (IEA, 2019)

with PIAAC data, the merge module is used to create analysis datasets by combining data files from different countries and selecting subsets of variables for analysis. The analysis module provides procedures for computing various statistics and their standard errors. Once the IDB Analyzer application is launched<sup>2</sup>, the main window will appear, as shown in Figure 6.1. Users have then the option of choosing either SPSS or SAS as their statistical software of choice. For the examples in this chapter, we will use the SPSS software. The main window also has options to select the "Merge Module", the "Analysis Module", the "Help Manual"; or to Exit the application.

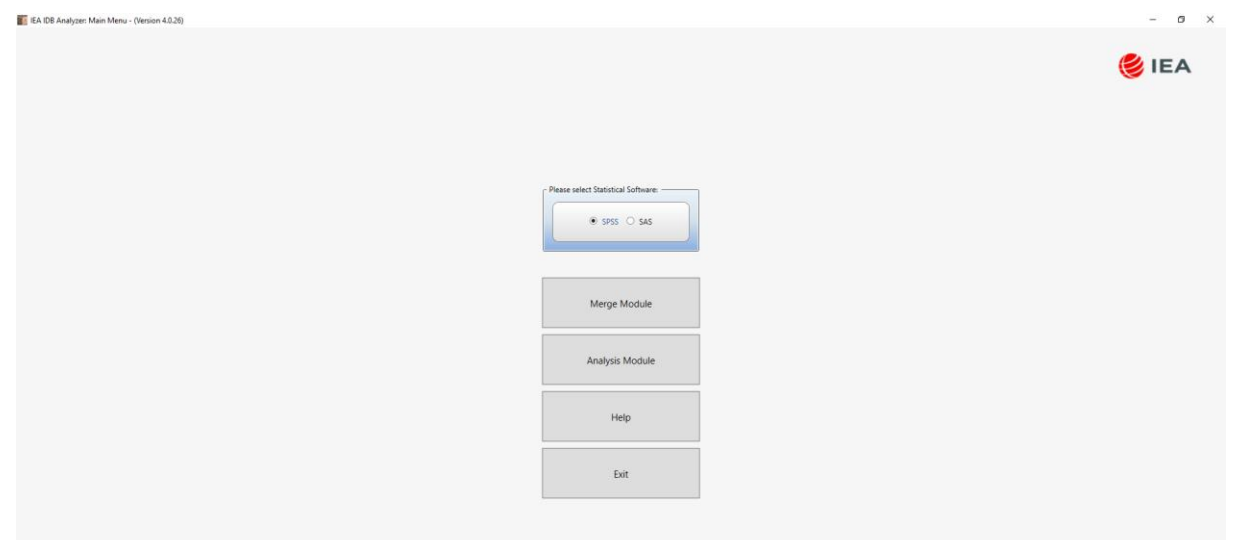

Figure 6.1 IDB Analyzer main window

There are at least two ways to access guidance on how to use IDB Analyzer: video tutorials made by the IEA and the main Help guide that accompanies this software installation. An easy way to get you started with IDB Analyzer is to watch IEA video tutorials. These were made available at the following link: <u>https://www.iea.nl/training#IDB\_Analyzer\_Video\_Tutorials</u> These videos were shared via youtube and cover step by step examples of how to estimate correlations, percentiles, percentages and means, logistic regression, linear regression and benchmarks.

A second way to get help and guidance is to consult the "Help" manual via de main Menu in IDB Analyzer. This official manual can be accessed by clicking on the third button present in the main menu. Figure 6.1 shows how this main menu looks like.

<sup>&</sup>lt;sup>2</sup> The latest version of the IDB Analyzer (version 4.0) and instruction to install it, are available from the IEA website https://www.iea.nl/index.php/data-tools/tools

The IDB Analyzer will work on most IBM-compatible computers using current Microsoft Windows<sup>3</sup> operating system. The IDB Analyzer is licensed free of cost and is for use only in accordance with the terms of the licensing agreement. While the IDB Analyzer is free, the user must own a valid license of at least one of the software packages used as statistical engine (i.e. SPSS Version 18 or later or SAS Version 9 or later). Additionally, the user should have a valid license of Microsoft Excel 2003 or later version (since outputs are also produced in this format). The IDB Analyzer's license expires at the end of each calendar year. So, every year, users have to download and reinstall the most current version of the software and agree to the new license.

### 6.2. Merging files with the IDB analyzer

PIAAC Public Use Files containing both responses to the background questionnaire and the cognitive assessment are available for downloading for each of the participant countries separately. The Merge Module of the IDB Analyzer allows users to combine datasets from more than one country into a single data file for cross-country analyses. For the purposes of this chapter, we will assume all data files have been copied within a folder named "C:\Data\PIAAC\." PIAAC data files are available in both SPSS and SAS from the PIAAC website<sup>4</sup>. Users should download the data files in the format of their preference. The Merge Module recognizes the data files for PIAAC by reading the file names in the selected directory and matching them to the file naming convention pre-specified in the IDB Analyzer configuration files. For this reason, in order to ensure that the IDB Analyzer will correctly identify the different files contained in the PIAAC data sets, as well as the user-generated files:

- Users should not change the name of the files once downloaded from the PIAAC website.
- Users should not save the merged file in the same directory where the source files are located.
- Users should keep files from different studies and years in separate directories.

The following steps will create an SPSS or SAS data file with data from multiple countries and/or multiple file types:

1. Open IDB Analyzer.

<sup>&</sup>lt;sup>3</sup> Currently there is no standalone Mac version of the IDB Analyzer. However, the software can be used on Mac through a virtual machine and Windows installed on it. The current version was tested using Windows installed on Parallels Desktop for Mac (<u>http://www.parallels.com/products/desktop/</u>).

<sup>&</sup>lt;sup>4</sup> <u>http://www.oecd.org/skills/piaac/</u>

- 2. Select the Statistical Software you want to work with (Choose between SAS or SPSS).
- 3. Select the Merge Module of the IDB Analyzer.
- 4. Click the Merge Module button. The Merge Module interface is divided into two different tabs. In the first one, you can select the countries, and edit country labels. In the second tab, you can select the variables you want to include in your analysis and specify the name of the merged file.
- 5. Under the "Select Data Files and Participants" tab and in the "Select Directory" field, browse to the folder where all data files are located. For example, in Figure 6.2, all SPSS data files are located in the folder "C:\Data\PIAAC\." The program will automatically recognize and complete the "Select Study" and "Select Cycle" fields and list all countries available in this folder as possible candidates for merging.

| ata Files and Participan | nts Select File Types and Variables |                            |  |
|--------------------------|-------------------------------------|----------------------------|--|
| ielect Directory         |                                     |                            |  |
| ata\PIAAC                | Select                              |                            |  |
|                          |                                     |                            |  |
| t Study:                 | Select Cycle:                       |                            |  |
| ×C ×                     | PIAAC Cycle 1                       |                            |  |
|                          |                                     |                            |  |
|                          |                                     |                            |  |
|                          | an.                                 | Extended Destruction (D)   |  |
| valiable Participants:   | (21)                                | selected hartscipants: (0) |  |
|                          |                                     |                            |  |
| Code                     | Name                                | Code Name                  |  |
| т                        |                                     | T                          |  |
| N 🖉 AUT                  |                                     |                            |  |
| BEL                      | Beloium                             |                            |  |
| 22 CAN                   | Canada                              |                            |  |
| СНІ                      | Chile                               |                            |  |
| 20 CVP                   | Current                             |                            |  |
| 2 CZE                    | Creck Beoublic                      |                            |  |
| 20 DEU                   | Garmany                             |                            |  |
| 20 DNK                   | Danmark                             |                            |  |
| 20 ECD                   | Sasia                               |                            |  |
| 20 EST                   | Setonia<br>Estonia                  |                            |  |
| 20 FIN                   | Sichard                             |                            |  |
| 20 FRA                   | Frindrig                            |                            |  |
| 2 CBR                    | France<br>United Kineders           | Edit Country List          |  |
| 2 GBC                    | Create                              | Lan County Con             |  |
| 20 ID1                   | Greece                              |                            |  |
| 20 ICP                   | ireiand .                           |                            |  |
|                          | isidei                              |                            |  |
| AT ION                   | itary lane                          |                            |  |
| 1 KOR                    | Japan<br>Kono Bouchto ef            |                            |  |
| 2 ITU                    | Norea, Republic or                  |                            |  |
|                          | Unhuania                            |                            |  |
|                          | 1947579871087523                    |                            |  |

Figure 6.2 IDB Analyzer Merge Module: Select Data Files and Participants

6. Click the countries of interest from the "Available Participants" list and click the right arrow button (▷) to move them to the "Selected Participants panel" on the right. Individual countries can also be moved directly to the "Selected Participants" panel by double-clicking on them. To select multiple countries, hold the CTRL-key of the keyboard when clicking on countries. Click the tab-right arrow button (▷) to move all countries to the Selected Participants panel. For this example, we selected all the countries available.

| t Data Files and Participants Select File Types and Variables                     |        |                                           |                                                                                                    |                     |
|-----------------------------------------------------------------------------------|--------|-------------------------------------------|----------------------------------------------------------------------------------------------------|---------------------|
| Select Directory<br>CountPAAC<br>Lect Study: Select Cycle<br>AAC * PAAC Cycle 1 * | Select |                                           |                                                                                                    | <mark>ể</mark> IEA  |
| Code Name                                                                         |        | Sector Faces                              | Nume Austria Austria Beigum Canada Chila Canada Chila Cipan Canada Chila Cipan Canada Chila Cipan Canada Chila Cipan Canada Chila Cipan Canada Chila Cipan Canada Chila Cipan Canada Cipan Canada Cipan Cipan Cipa |                     |
| L                                                                                 |        | , And And And And And And And And And And | Lithuania<br>Netherlands                                                                                                    | Return to Main Menu |

Figure 6.3 IDB Analyzer Merge Module: Selecting all countries

- Click the "Next >" button to proceed to the next step. The software will open the "Select File Types and Variables" tab of the merge module (see Error! Reference source not found.), to select the file types and the variables to be included in the merged data file.
- 8. Select the files for merging by checking the appropriate boxes to the left of the window. For example, in Error! Reference source not found., the "General Response File" has been selected<sup>5</sup>. Checking this box will automatically populate the "Selected Variables" panel with the three scores available in PIAAC (i.e. Literacy Scale Score, Numeracy Scale Score and Problem-Solving Scale Score), as well as with all the ID (e.g. Country ID) and sampling variables (e.g. sampling and replicate weights) needed for the corresponding analyses.

<sup>&</sup>lt;sup>5</sup> With other studies such as PISA and TALIS there are more options. In the case of PIAAC, there is only one option.

| ectrine types 😈 34 | elect variables                        |                                                                                               |       |                                 |                                            |  |
|--------------------|----------------------------------------|-----------------------------------------------------------------------------------------------|-------|---------------------------------|--------------------------------------------|--|
| Ava                | ailable Variables:                     |                                                                                               | Se    | lected Variables:               |                                            |  |
| ral Response File  | Background Variables and Scores (1213) | ID and Sampling Variables (0)                                                                 | ſ     | Background Variables and Score  | rs (3) ID and Sampling Variables (85)      |  |
|                    | Name                                   | Description                                                                                   |       | Name                            | Description                                |  |
|                    | *                                      |                                                                                               |       | 1                               |                                            |  |
|                    | CNTRYID_E                              | Participating country or sub-national entity code (numeric)                                   |       | <ul> <li>A PVL/T1-10</li> </ul> | 1ST TO 10TH PV Literacy scale score        |  |
|                    | SEQID                                  | Sequential ID (randomly derived)                                                              |       | L PVNUM1-10                     | 1ST TO 10TH PV Numeracy scale score        |  |
|                    | AGE_R                                  | Person resolved age from BQ and QC check (derived)                                            |       | PVPSL1-10                       | 1ST TO 10TH PV Problem-solving scale score |  |
|                    | GENDER_R                               | Person resolved gender from BQ and QC check (derived)                                         |       |                                 |                                            |  |
|                    | BISP_CIBQ                              | Final disposition code for person - combining CI and BQ/JRA (derived)                         |       |                                 |                                            |  |
|                    | BISP_MAIN                              | Final disposition code for person for Main task instrument (derived)                          |       |                                 |                                            |  |
|                    | BISP_MAINWRC                           | Final disposition code for person for Main task instrument, including reading components (de  |       |                                 |                                            |  |
|                    | 4 A_N01_T                              | Gender (Trend-IALS/ALL)                                                                       |       |                                 |                                            |  |
|                    | 4 8_Q01a                               | Education - Highest qualification - Level                                                     | 1 × 1 |                                 |                                            |  |
|                    |                                        | Highest level of schooling (Trend-IALS/ALL)                                                   | M     |                                 |                                            |  |
|                    | 4 8_Q01a3                              | Education - Highest qualification - Level of foreign qualification                            |       |                                 |                                            |  |
|                    | 4 8_Q01a3_C                            | Education - Highest Qualification - Level of foreign qualification (collapsed, 14 categories) | 14    |                                 |                                            |  |
|                    | 4 8_Q01b                               | Education - Highest qualification - Area of study                                             |       |                                 |                                            |  |
|                    | 4 B_Q01c1                              | Education - Highest qualification - Age of finish                                             |       |                                 |                                            |  |
|                    | @ 0_Q01c1_C                            | Education - Highest qualification - Age of finish (categorised, 6 categories)                 |       |                                 |                                            |  |
|                    | Ø8_Q01c1_T                             | Age at completion of highest level of schooling (Trend-IALS/ALL)                              |       |                                 |                                            |  |
|                    | 4 8_Q01c2                              | Education - Highest qualification - Year of finish                                            |       |                                 |                                            |  |
|                    | 4 8_Q01d                               | Education - Highest qualification - Month of finish                                           |       |                                 |                                            |  |
|                    | 4 8_D01d                               | Education - Highest qualification - Months elapsed since finished (DERIVED BY CAPI)           |       |                                 |                                            |  |
|                    | 6_D01d_C                               | Education - Time elapsed since finished highest qualification (categorised, 5 categories)     |       |                                 |                                            |  |
|                    | ∠ 8_Q02a                               | Education - Current qualification                                                             |       |                                 |                                            |  |
|                    | 45002a T1                              | Education or training in last 12 months (Trend-IALS/ALL)                                      |       |                                 |                                            |  |
|                    | 2 8_Q02a_T2                            | Courses toward certificate, diploma, or degree in program of studies in last 12 months (Trend |       |                                 |                                            |  |
|                    | 1 AR 1 0000                            | Education Connet mulfication Land                                                             |       | L                               |                                            |  |

Figure 6.4 IDB Analyzer Merge Module: Select Data files and Participants

9. Select the variables of interest from the "Available Variables" list in the left panel. In SPSS, you can *right-click* on the variable names to open a menu with details about each of the available variables (i.e. variable name, label, measurement level and value labels). Variables are selected by clicking on them and then clicking the right arrow (▷) button. Clicking the tab-right arrow (▷) button selects all variables.

| lect File Types 🧕 Select Variables                                                   |                                      | 🤘 IEA                                                                                          |
|--------------------------------------------------------------------------------------|--------------------------------------|------------------------------------------------------------------------------------------------|
| Available Variables:                                                                 | Selected Variables:                  |                                                                                                |
| eral Response File Background Variables and Scores (0) ID and Sampling Variables (0) | Background Variables and Scores (121 | 0 ID and Sampling Variables (85)                                                               |
| Name Description                                                                     | Name                                 | Description                                                                                    |
| ×                                                                                    |                                      |                                                                                                |
|                                                                                      | 28 SOD                               | Sequential ID (randomly derived)                                                               |
|                                                                                      | all act a                            | Berron resolved and from BO and OC shark (derived)                                             |
|                                                                                      | GENDER R                             | Person resolved gender from 80 and 00 check (derived)                                          |
|                                                                                      | AS DISP CIRO                         | Final disposition code for person - combining CI and RO/IRA (derived)                          |
|                                                                                      | DISP MAIN                            | Final disposition code for person for Main task instrument (derived)                           |
|                                                                                      | B DISP_MAINWRC                       | Final disposition code for person for Main task instrument including reading components (d.    |
|                                                                                      | A NOT T                              | Gender (Trend-IALS/ALL)                                                                        |
|                                                                                      | 26 a. gota                           | Education - Highest gualification - Level                                                      |
|                                                                                      | H SciQota,T                          | Highest level of schooling (Trend-IALS/ALL)                                                    |
|                                                                                      | 🗸 🥔 8_Q01a3                          | Education - Highest gualification - Level of foreign gualification                             |
|                                                                                      | 4 B_Q01a3_C                          | Education - Highest Qualification - Level of foreign qualification (collapsed, 14 categories)  |
|                                                                                      | 3 8 Q01b                             | Education - Highest qualification - Area of study                                              |
|                                                                                      | 🚜 B_QQ1c1                            | Education - Highest qualification - Age of finish                                              |
|                                                                                      | A gotel_c                            | Education - Highest qualification - Age of finish (categorised, 6 categories)                  |
|                                                                                      | <b>₿</b> _Q01c1_T                    | Age at completion of highest level of schooling (Trend-IALS/ALL)                               |
|                                                                                      | 🦓 8_Q01c2                            | Education - Highest qualification - Year of finish                                             |
|                                                                                      | a s cond                             | Education - Highest qualification - Month of finish                                            |
|                                                                                      | 🤣 B_D01d                             | Education - Highest qualification - Months elapsed since finished (DERIVED BY CAPI)            |
|                                                                                      | 38_D014_C                            | Education - Time elapsed since finished highest qualification (categorised, 5 categories)      |
|                                                                                      | 🥵 8_Q02a                             | Education - Current qualification                                                              |
|                                                                                      |                                      | Education or training in last 12 months (Trend-IALS/ALL)                                       |
|                                                                                      | 6_Q02a_T2                            | Courses toward certificate, diploma, or degree in program of studies in last 12 months (Trend. |
|                                                                                      |                                      | Education Current nuclification I and                                                          |
|                                                                                      |                                      |                                                                                                |
|                                                                                      |                                      |                                                                                                |
| Output Files:                                                                        | Define < Back                        | Return to Main Menu                                                                            |

Figure 6.5 IDB Analyzer Merge Module: Selecting all variables

10. When selecting the variables, you can search variables by variable name, or by variable label using the filter boxes (blue space between column header and list of variables) in the "Available Variables" list and "Selected Variables" list.

- 11. Note that the IDB Analyzer assumes that files have the same structure and the variables have the same properties (e.g. variables, formats, labels) in each of these files. Any deviation from this can cause unexpected results. Should you want to modify the contents of a file for a country, or set of them, it is recommended to do this on the resulting merged file, after the merge is completed.
- 12. In the "Output Files" field, click on the "Define" button to specify the name for the merged data file and the folder where it will be saved. The IDB Analyzer also will create an SPSS syntax file (\*SPS) (or a SAS syntax file, \*.SAS, if you are using this software) of the same name and in the same folder with the code necessary to perform the merge. In the example shown in **Error! Reference source not found.**, the merged data file "merge\_piaac.sav" and the syntax file "merge\_piaac.sps" both will be created and stored in the folder titled "C:\Data\". The merged data file will contain all the variables listed in the "Selected Variables" panel, and if all available variables were selected the resulting merge file should be about 622 megabytes of size.
- 13. Click the "Start SPSS" button to create the SPSS syntax file. An SPSS Syntax Editor window with the created syntax code will be automatically opened. The syntax file can be executed by opening the "Run" menu of SPSS and selecting the "All" menu option. Alternatively, you can also submit the code for processing with the keystrokes Ctrl+A (to select all), followed by Ctrl+R (to run the selection). In SAS, the syntax file can be executed selecting the "Submit" option from the "Run" menu.

Once SPSS or SAS has completed its execution, it is important to check the SPSS output window or SAS log for possible warnings. If warnings appear, they should be examined carefully because they might indicate that the merge process was not performed properly and that the resulting merged data file might not include all the relevant variables or countries.

#### 6.3. Examples Analyses with the IDB Analyzer

In the following section, we will describe step-by-step instructions to produce means, percentiles, percentages, linear regressions, correlations and benchmarks, using the latest PIAAC public-use data files. In each subsection, a sequence of steps was included as a numbered list. These steps are reiterated for each analysis routine. In this way, each subsection is self-contained, and the reader does not need to consult any other part of the chapter to complete the steps she or he needs to follow to produce means, percentiles, percentages, linear regressions, correlations or benchmarks.

#### 6.3.1. Means with plausible values

In this section, we illustrate how to estimate the means of literacy scores by country. The first example contains a variable with plausible values. In PIAAC there are three variables with plausible values: the literacy scale scores, the numeracy scale score, and the problem-solving scale score. Each of these variables consists of ten different columns of values within the PIAAC data set. For each test, plausible values are generated as random draws of the posterior distribution of the participant's proficiency (Wu, 2005). To produce population estimates with these scores, IDB Analyzer computes the results for each plausible and combine these estimates using Rubin-Shaffer rules (Rutkowski, Gonzalez, Joncas, & von Davier, 2010). The following steps produce mean estimates of literacy proficiency by country, for females and males.

- 1. Open IDB Analyzer.
- 2. Select the Statistical Software you want to work with (Choose between SAS or SPSS).
- 3. Open the Analysis Module of the IDB Analyzer
- 4. For this example, specify the data file "merge\_piaac.sav" as the Analysis File (see section 6.2 in this chapter for the details on how this file was created).
- 5. Select "PIAAC (using final full sample weight)" as the Analysis Type.
- 6. Select "Percentages and Means" as the Statistic Type.
- 7. Under the "Plausible Values Options", select "Use PVs".
- 8. Click on the "Separate Tables by" section at the right-hand side of the software window. This section will become active and highlighted in light yellow.
- 9. Go to the "Select variables" section and click on the "GENDER\_R" variable in the fourth row of the name list.
- 10. Drag the "GENDER\_R" variable to the "Separate Tables by" section.
- Click on the "Plausible Values" section at the right-hand side of the software window.
   This section will become active and highlighted in light yellow.
- 12. Go to the "Select variables" section and click on the "PVLIT1-10" variable in the first row of the name list.
- 13. Drag the "PVLIT1-10" variable to the "Plausible Values" section.
- 14. The Weight Variable is automatically selected by the software. SPFTWT0 is selected by default, this variable contains the final sampling weight.
- 15. Specify the name and the folder of the output files in the "Output Files" field by clicking the Define/Modify button. For this example, we use the term "mean\_with\_pv".

| nalysis File: C\Data\merge_piaac.sav               |                                                                                                    |        | Select                                                                                                    |                       |
|----------------------------------------------------|----------------------------------------------------------------------------------------------------|--------|----------------------------------------------------------------------------------------------------|-----------------------|
| lysis Type:<br>AC (using final full sample weight) | Statistic Type         Plausble Value Option         Number of Decimals:         Show Graph           •         Precentages and Means:         Use PN         •         2         •         Net | v      |                                                                                                    | 😂 IEA                 |
| flect Variables:                                   | Description                                                                                                    |        | Grouping Variables:      Exclude Missing From Analysis     Indexness                                                     |                       |
| T PVNUM1-10                                        | 1ST TO 10TH PV Numeracy scale score<br>1ST TO 10TH PV Problem-solving scale score                                                                                                    |        | Cutterio     Country ID (ISO 3166, numeric)     Separate Tables by:                                                      |                       |
|                                                    |                                                                                                    |        | Name     Description     Geneticate     Geneticate     Person resolved gender from BQ and QC check     Plaucible Values: | (derived)             |
|                                                    |                                                                                                    |        | Posciption     Posciption     Posciption     STID 10TH PV Literacy scale score                                           |                       |
|                                                    |                                                                                                    | Y      | Weight Variable     Name     Description     Name     Description     Find full sample weight                            |                       |
| utput Files: C\Data\means_with_pv.                 |                                                                                                    | Modify |                                                                                                    | Return to Main Menu H |

After all these steps, the reached setup should look similar to Figure 6.6:

Figure 6.6 Analysis of means by group setup

- 16. Then, click the Start SPSS button. This will create an SPSS syntax file and open it in an SPSS editor window.
- 17. To start the computations, one needs to press the following keys combinations. CTRL+A first, to select the entire generated code present in the syntax window, and then CTRL+R to run these commands. The output of these analyses is depicted in Figure 6.7.

| a means_with_pv.spv [means_with_pv] | - IBM SPSS Statistics Viewer                    |                               |       |          |          |         |         |            |        |         |         |         | - 0 |
|-------------------------------------|-------------------------------------------------|-------------------------------|-------|----------|----------|---------|---------|------------|--------|---------|---------|---------|-----|
| File Edit View Data Transfor        | m Insert Format Analyze Direct Marketing Graphs | Utilities Add-ons Window Help |       |          |          |         |         |            |        |         |         |         |     |
| 🧁 🔳 🖨 🙇 🤌                           | ) 🛄 🖛 🛥 🧱 🖿 📥 🗐 (                               | 🍛 🌒 🧦 📳 🗎                     | ) 💫 📧 | • •      | + -      |         | 1       | 2          |        |         |         |         |     |
| Output     Page Title               | <b>u</b>                                        |                               |       |          |          |         |         |            |        |         |         |         |     |
| Descriptives     Descriptives       | Average for PVLIT by CNTRYID GENDER R           |                               |       |          |          |         |         |            |        |         |         |         |     |
| Notes                               |                                                 | Received and second           |       |          |          |         |         |            |        |         |         |         |     |
| * A Page Title                      |                                                 | from BO and OC check          | N of  | Sum of   | sum or   |         | Dercent | 0.077.7.72 | DOT TO |         | Std Dev |         |     |
| Descriptives                        | Country ID (ISO 3166, numeric)                  | (derived)                     | Cases | SPFWT0   | (8.0.)   | Percent | (s.e.)  | (Mean)     | (8.8.) | Std.Dev | (s.e.)  | potmiss |     |
| - Im Title<br>- B Notes             |                                                 |                               |       |          |          |         |         |            |        |         |         |         |     |
| Descriptive Statist                 |                                                 |                               |       |          |          |         |         |            |        |         |         |         |     |
| Log                                 | Austria                                         | Male                          | 2479  | 2764088  | 7207,03  | 49,86   | ,10     | 271,53     | 1,04   | 44,64   | , 86    | 1,83    |     |
| - S Report                          |                                                 | remaie                        | 2046  | 2760051  | 6922,30  | 50,14   | ,10     | 267,39     | ,93    | 43,17   | ,75     | 1,02    |     |
| - Ittle<br>                         | Belgium                                         | Male                          | 2467  | 1984965  | 6758,70  | 50,58   | ,13     | 278,09     | ,97    | 47,91   | ,86     | 5,01    |     |
| + [] Text Output                    |                                                 | Female                        | 2517  | 1939811  | 7650,74  | 49,42   | ,13     | 272,81     | 1,08   | 46,07   | ,89     | 5,30    |     |
| - I Log                             | Canada                                          | Male                          | 12442 | 11684548 | 00       | 49 97   | 00      | 274 49     | 86     | 50.99   | 75      | 00      |     |
| - @ Title                           | Called a                                        | Female                        | 14241 | 11696519 | ,00      | 50,03   | ,00     | 272,19     | ,78    | 49,84   | , 64    | ,00     |     |
| Notes                               |                                                 |                               |       |          |          |         |         |            |        |         |         |         |     |
| Graph                               | Chile                                           | Male                          | 2189  | 6117483  | 20983,69 | 49,97   | ,10     | 223,94     | 2,48   | 53,25   | 1,57    | ,23     |     |
| Title                               |                                                 | Female                        | 3003  | 6125441  | 14808,46 | 50,03   | ,10     | 216,36     | 2,77   | 51,76   | 1,22    | , 31    |     |
| Bar of mean(mnp)                    | Cyprus                                          | Male                          | 1776  | 230956   | 2355,68  | 47,37   | , 39    | 267,99     | 1,18   | 41,00   | , 90    | 19,53   |     |
| 🖶 🛃 Graph                           |                                                 | Female                        | 2616  | 256555   | 2061,65  | 52,63   | , 39    | 269,60     | , 97   | 39,58   | ,78     | 15,96   |     |
| - In Notes                          |                                                 |                               |       |          |          |         |         |            |        |         |         |         |     |
| Stack Bar of mean                   | Czech Republic                                  | Male<br>Remain                | 2756  | 3706815  | 9665,44  | 50,44   | ,10     | 275,68     | 1,26   | 40,83   | 1,06    | , 57    |     |
| Page Title                          |                                                 | remare                        | 3323  | 3642300  | 10910,40 | 49,00   | ,10     | 272,32     | 1,30   | 40,67   | 1,10    | ,67     |     |
|                                     | Denmark                                         | Male                          | 3590  | 1819082  | 2144,36  | 50,32   | ,04     | 270,58     | 1,03   | 49,70   | ,81     | ,51     |     |
|                                     |                                                 | Female                        | 3696  | 1796080  | 1167,73  | 49,68   | ,04     | 271,00     | ,80    | 45,63   | ,86     | ,25     |     |
|                                     | Patonia                                         | Mala                          | 2422  | 427025   | 410 01   | 47.02   | 02      | 275.06     | 1.09   | 45 44   | 60      | 57      |     |
|                                     |                                                 | Female                        | 4154  | 465699   | 339,19   | 52,17   | ,03     | 276,64     | ,81    | 43,42   | , 63    | , 21    |     |
|                                     |                                                 |                               |       |          |          |         |         |            |        |         |         |         |     |
|                                     | Finland                                         | Male                          | 2757  | 1758422  | 1147,43  | 50,29   | ,03     | 285,96     | 1,21   | 51,99   | 1,10    | ,00     |     |
|                                     |                                                 | Female                        | 2707  | 1738487  | 1147,43  | 49,71   | ,03     | 289,15     | ,99    | 49,25   | 1,19    | ,00     |     |
|                                     | France                                          | Male                          | 3382  | 19392791 | 78456,80 | 48,83   | ,19     | 262,05     | ,87    | 49,32   | , 58    | , 95    |     |
|                                     |                                                 | Female                        | 3525  | 20318411 | 77142,10 | 51,17   | ,19     | 262,23     | , 69   | 48,73   | , 64    | , 75    |     |
|                                     |                                                 |                               |       |          |          |         |         |            |        |         |         |         |     |
|                                     | Germany                                         | Male                          | 2641  | 26701427 | 76883,02 | 50,51   | ,12     | 272,35     | 1,17   | 47,69   | ,84     | 1,20    |     |
|                                     |                                                 | LENGTE                        | a/30  | 20103/01 | 19006,02 | 49,49   | ,14     | 601,61     | 1,19   | 40,90   | ,07     | 1,70    |     |
|                                     | Greece                                          | Male                          | 2214  | 3433534  | 14519,93 | 49,11   | ,16     | 251,44     | 1,54   | 47,35   | 1,31    | 1,47    |     |
|                                     |                                                 | Female                        | 2702  | 3558306  | 10829,59 | 50,89   | ,16     | 256,25     | 1,23   | 45,84   | 1,01    | , 52    |     |
|                                     |                                                 |                               |       |          |          |         |         |            |        |         |         |         |     |
|                                     |                                                 |                               |       |          |          |         |         |            |        |         |         |         |     |

Figure 6.7 Analysis of mean by group output

In the generated output, the first column contains the list of countries. The second column presents the categorical values of the "GENDER\_R" variable: "Male" and "Female". In the

third column, the nominal sample size is presented for each group, within each country. In the fourth column, the sum of survey weights is included. These later numbers represent the survey population to which the estimates are projected to (Heeringa, West, & Berglund, 2009). Additionally, IDB Analyzer generates standard errors for the survey population size (sixth column). In the "Percent" column, the estimate of the proportion of each group in the population is presented. These point estimates are accompanied by its standard errors in the "Percent (s.e.)" column. In the column "PVLIT (Mean)" we find the point estimates of the literacy scores. Each country has two values, one for males, and one for females. These point estimates present uncertainty, due to measurement error and due to sampling error. This uncertainty is summarized in the "PVLIT (s.e.)" column. Standard Deviations of these means are included in the "Std.Dev" column. Similarly to previous estimates, at its right, standard errors of the standard deviations are provided, in the column "Std.Dev. (s.e.)". Finally, the last column, "pctmiss", contains the percentage of missing cases in the variables involved in the analysis ("PVLIT1-10" and "GENDER R").

IDB Analyzer creates six files after an analysis of means with plausible values is complete. Table 6-3 details these files and their content.

| Generated files                      | File type | Content                                 |
|--------------------------------------|-----------|-----------------------------------------|
| means_with_pv.sps                    | SPSS      | Syntax to run the means computations.   |
| means_with_pv.spv                    | SPSS      | Output of the means computations.       |
| means_with_pvGENDER_R.sav            | SPSS      | Contains the means estimates and their  |
| means_with_pvGENDER_R.xlsx           | Excel     | standard errors.                        |
| means_with_pv_PVLIT_by_GENDER_R_Sig. | SPSS      | Contains a group within-country         |
| sav                                  |           | comparison for the estimated means and  |
| means_with_pv_PVLIT_by_GENDER_R_Sig. | Excel     | percentages, providing t statistics for |
| xlsx                                 |           | these comparisons.                      |

# Table 6-1 Generated files by an analysis of means

Using the results provided in the file "means\_with\_pvGENDER\_R.xlsx", we created

Table 6-4 to present the computed results. Means are presented and its standard errors are included in parenthesis.

| Country        | Female | Male   | Country                   | Female | Male   |
|----------------|--------|--------|---------------------------|--------|--------|
| Austria        | 267.39 | 271.53 | Korea, Republic of        | 269.43 | 275.72 |
|                | (0.93) | (1.04) |                           | (0.87) | (0.75) |
| Belgium        | 272.81 | 278.09 | Lithuania                 | 268.47 | 264.97 |
|                | (1.08) | (0.97) |                           | (1.20) | (1.32) |
| Canada         | 272.19 | 274.49 | Netherlands               | 280.92 | 287.06 |
|                | (0.78) | (0.86) |                           | (0.94) | (1.08) |
| Chile          | 216.36 | 223.94 | New Zealand               | 280.69 | 280.66 |
|                | (2.77) | (2.48) |                           | (1.06) | (1.20) |
| Cyprus         | 269.60 | 267.99 | Norway                    | 276.43 | 280.34 |
|                | (0.97) | (1.18) |                           | (0.91) | (0.97) |
| Czech Republic | 272.32 | 275.68 | Poland                    | 270.08 | 263.66 |
| _              | (1.30) | (1.26) |                           | (0.86) | (0.97) |
| Denmark        | 271.00 | 270.58 | <b>Russian Federation</b> | 277.37 | 272.90 |
|                | (0.80) | (1.03) |                           | (2.88) | (2.98) |
| Estonia        | 276.64 | 275.06 | Singapore                 | 253.89 | 261.42 |
|                | (0.81) | (1.09) |                           | (1.01) | (0.98) |
| Finland        | 289.15 | 285.96 | Slovak Republic           | 274.22 | 273.47 |
|                | (0.99) | (1.21) |                           | (0.82) | (0.86) |
| France         | 262.23 | 262.05 | Slovenia                  | 257.67 | 255.17 |
|                | (0.69) | (0.87) |                           | (0.99) | (1.08) |
| Germany        | 267.21 | 272.35 | Spain                     | 249.45 | 254.11 |
|                | (1.19) | (1.17) |                           | (1.04) | (1.00) |
| Greece         | 256.25 | 251.44 | Sweden                    | 277.54 | 280.88 |
|                | (1.23) | (1.54) |                           | (1.10) | (1.08) |
| Ireland        | 265.43 | 267.71 | Turkey                    | 220.89 | 231.98 |
|                | (1.10) | (1.17) |                           | (1.35) | (1.56) |
| Israel         | 255.04 | 255.45 | United Kingdom            | 271.03 | 273.90 |
|                | (0.96) | (1.14) | -                         | (1.29) | (1.37) |
| Italy          | 250.61 | 250.36 | United States             | 269.47 | 270.16 |
|                | (1.32) | (1.50) |                           | (1.33) | (1.21) |
| Japan          | 294.69 | 297.78 | Table Average             | 266.34 | 267.96 |
|                | (1.01) | (0.88) |                           | (0.22) | (0.23) |

Table 6-2 Means of literacy scores for Female and Males in each country

IDB Analyzer produces a "Table Average", which contains an overall mean between all countries, with its standard error. These estimates are presented in Table 6.2 in the last row, in the second column. The illustrated routine can be replicated with the Numeracy scale scores and with the problem-solving scores present in PIAAC study.

#### 6.3.2. Means with other variables

The following example is simpler than its previous counterpart. In the next example, we compute the mean of total years of schooling in each country. In the PIAAC study, a total of years in schooling was derived using different responses of participants regarding their educational participation during their lifetime. These values can be found in the `YRSQUAL\_T` variable. Using the IDB Analyzer we need to follow the next steps:

- 1. Open IDB Analyzer.
- 2. Select the Statistical Software you want to work with (Choose between SAS or SPSS).
- 3. Open the Analysis Module of the IDB Analyzer
- 4. For this example, specify the data file "merge\_piaac.sav" as the Analysis File (see section 6.2 in this chapter for the details on how this file was created).
- 5. Select "PIAAC (using final full sample weight)" as the Analysis Type.
- 6. Select "Percentages and Means" as the Statistic Type.
- 7. Under the "Plausible Values Options", select "None Used".
- 8. Click on the "Analysis Variables" section at the right-hand side of the software window. This section will become active and highlighted in light yellow.
- 9. Go to the "Select variables" section, and under the "Description" heading click on it, and type in "total years". This action would look for all the variables containing "total" and "year" in their description field.
- 10. Specify the variable YRSQUAL\_T as the analysis variable by clicking the "Analysis Variables" field to activate it. Select YRSQUAL\_T from the list of available variables present in the "Select Variables" section and move it to the "Analysis variables" by clicking the right arrow button in this section.
- 11. The Weight Variable is automatically selected by the software. SPFTWT0 is selected by default, this variable contains the final sampling weight.
- 12. Specify the name and the folder of the output files in the "Output Files" field by clicking the Define/Modify button. For this example, we use the term "mean". After all these steps, the reached setup should look similar to Figure 6.8:

| Analysis File: C\Data\merge_piaac.sav                      |                                                                                                    |        | Select                                                                                                    |
|------------------------------------------------------------|----------------------------------------------------------------------------------------------------|--------|----------------------------------------------------------------------------------------------------|
| Analysis Type:<br>PIAAC (using final full sample weight) v | Statistic Type: Plausible Value Option: Number of Decimals: Show Graphs<br>Percentages and Means ** [None Used **] [2 ** ] [165 ** |        | 送 IEA                                                                                                    |
| Select Variables:                                          |                                                                                                    |        |                                                                                                    |
| Nane •                                                     | Perception *                                                                                                    |        | Orouging Variables     Disclude Missing From Analysis       Image: Chromo Country U (50:0) 1560 1566 numeric)       O Separate Tables by:       Image: Chromo Country U (50:0) 1560 1566 numeric)       O Analysis Variables       Image: Chromo Country U (50:0) 1560 1566 numeric)                                                                                                    |
| Contains[[Description], total years] •                     |                                                                                                    | Modify | Weight Variable      Weight Variable      Weight Variable      Weight Variable      Prent full sample weight      Return to Main Menu      Return to Main Menu      Prent Variable      Return to Main Menu      Prent Variable      Prent Variable      Prent Variable      Return to Main Menu      Prent Variable      Prent Variable |

Figure 6.8 Analysis of means setup

- 13. Then, click the Start SPSS button. This will create an SPSS syntax file and open it in an SPSS editor window.
- 14. To start the computations, one needs to press the following keys combinations. CTRL+A first, to select the entire generated code present in the syntax window, and then CTRL+R to run these commands. The output of these analyses is depicted in Figure 6.9.

| at View Data Transfo                                | vm Insert Format Analyze Direct Marketing Graphs | Utilities Add-or | is <u>Window H</u> elp | 🔈 🔳 🗸                      | <b>⊨ →</b> - | + - 1             | R 10 T              | 1 🕐 👌               |          |                    |                    |  |
|-----------------------------------------------------|--------------------------------------------------|------------------|------------------------|----------------------------|--------------|-------------------|---------------------|---------------------|----------|--------------------|--------------------|--|
| utput<br>Page Title<br>Descriptives                 | Average for YRSQUAL_T by (CNTRYID )              |                  |                        |                            |              |                   |                     |                     |          |                    |                    |  |
| C Title<br>Notes<br>Warnings<br>Descriptive Statist | Country ID (ISO 3166, numeric)                   | N of<br>Cases    | Sum of<br>SPFWT0       | Sum of<br>SPFWT0<br>(s.e.) | Percent      | Percent<br>(s.e.) | YRSQUAL_T<br>(Mean) | YRSQUAL_T<br>(s.e.) | Std.Dev. | Std.Dev.<br>(s.e.) | Percent<br>Missing |  |
| Descriptives                                        |                                                  |                  |                        |                            |              |                   |                     |                     |          |                    |                    |  |
| Title<br>R Notes                                    | Austria                                          |                  |                        |                            |              |                   |                     |                     |          |                    | 100,00             |  |
| - KB Warnings                                       | Belgium                                          | 4978             | 3920642,64             | 10465,80                   | , 57         | ,00               | 12,34               | ,03                 | 2,93     | ,03                | 5,25               |  |
| - Descriptive Statist                               | Canada                                           | 26472            | 23217517,16            | 18460,30                   | 3,37         | ,01               | 13,21               | ,01                 | 2,72     | ,02                | ,70                |  |
| 🖺 Log                                               | Chile                                            | 5189             | 12235925,59            | 26747,59                   | 1,78         | ,01               | 11,46               | ,19                 | 3,34     | ,07                | , 33               |  |
| Page Title                                          | Cyprus                                           | 4392             | 487511,27              | 2226,60                    | ,07          | ,00               | 12,26               | ,02                 | 3,11     | ,03                | 17,69              |  |
| Report                                              | Czech Republic                                   | 6080             | 7348569,82             | 14254,89                   | 1,07         | ,00               | 12,95               | ,02                 | 2,66     | ,02                | ,63                |  |
| - R Notes                                           | Denmark                                          | 7288             | 3615673,01             | 2243,77                    | , 52         | ,00               | 12,47               | ,02                 | 2,72     | ,02                | ,37                |  |
| - Active Dataset                                    | Estonia                                          | 7386             | 892672,49              | 572,12                     | ,13          | ,00               | 12,06               | ,03                 | 2,68     | ,02                | , 39               |  |
| Text Output                                         | Finland                                          | 5164             | 20007515 15            | 42120.10                   | , 31         | ,00               | 12,29               | ,03                 | 3,02     | ,02                | ,00                |  |
| Log                                                 | France                                           | 6073             | 39607313,13            | 43120,10                   | 5,75         | ,01               | 11,10               | ,02                 | 3,56     | ,02                | 100,00             |  |
| - P Title                                           | Greece                                           | 4017             | 6007010 50             | 12222.05                   | 1.02         |                   | 11 22               |                     | 2 40     |                    | 100,00             |  |
| - R Notes                                           | Traland                                          | 5945             | 2080023 80             | 2626 25                    | 43           | ,00               | 14 49               | 02                  | 3,10     | 02                 | 45                 |  |
| 🕼 Active Dataset                                    | Terael                                           | 5330             | 4701545 33             | 8480.93                    | ,40          | ,00               | 12 61               | 02                  | 2.86     | ,02                | 2 49               |  |
| Bar of mean(mrx)                                    | Thely                                            | 4500             | 20112024 12            | 65970 65                   | 5,60         | 02                | 10 51               | 02                  | 2,00     | 02                 | 65                 |  |
| Graph                                               | Japan                                            | 5171             | 80031019.77            | 97599.31                   | 11.62        | .03               | 12,94               | .01                 | 2,41     | .02                | 1.27               |  |
| - Ch Notes                                          | Korea, Republic of                               | 6653             | 34516756.04            | 24535.06                   | 5.01         | .01               | 12,60               | . 02                | 3,18     | .03                | . 25               |  |
| Active Dataset                                      | Lithuania                                        | 5048             | 1879524.83             | 6924.06                    | .27          | .00               | 13.07               | .03                 | 2.71     | .05                | 4,51               |  |
| - 🛱 Bar of mean(pct) t                              | Netherlands                                      | 5084             | 10914222,69            | 18217,40                   | 1,58         | .00               | 13,12               | .03                 | 2,79     | .03                | 2,21               |  |
| Page Title                                          | New Zealand                                      | 6053             | 2687168.73             | 6237,61                    | . 39         | .00               | 13.72               | .04                 | 2,52     | .02                | 2,27               |  |
| 🖆 Log                                               | Norway                                           | 4951             | 3210397,60             | 4994,25                    | . 47         | .00               | 13,94               | .03                 | 2,61     | .02                | 2,20               |  |
|                                                     | Poland                                           | 9363             | 26735696,03            | 4689,98                    | 3,88         | ,01               | 12,48               | .04                 | 3,06     | ,02                | ,02                |  |
|                                                     | Russian Federation                               | 3890             | 87387843,55            | 18456,52                   | 12,68        | ,03               | 13,35               | ,03                 | 3,32     | ,04                | ,03                |  |
|                                                     | Singapore                                        | 5393             | 2797315,02             | 3382,03                    | ,41          | ,00               | 11,68               | ,01                 | 3,10     | ,02                | 1,02               |  |
|                                                     | Slovak Republic                                  | 5702             | 3860111,40             | 2672,10                    | , 56         | ,00               | 12,94               | ,04                 | 2,80     | ,03                | , 28               |  |
|                                                     | Slovenia                                         | 5293             | 1397022,84             | 1200,16                    | ,20          | ,00               | 10,31               | ,00                 | 1,99     | ,01                | , 57               |  |
|                                                     | Spain                                            | 5965             | 30835211,61            | 40613,71                   | 4,48         | ,01               | 11,30               | ,02                 | 3,55     | ,03                | ,82                |  |
|                                                     | Sweden                                           | 4467             | 5979787,76             | 3887,06                    | ,87          | ,00               | 12,01               | ,02                 | 2,54     | ,02                | ,10                |  |
|                                                     | Turkey                                           | 5196             | 50062983,38            | 385254,05                  | 7,27         | ,06               | 8,44                | ,02                 | 3,28     | ,01                | 1,98               |  |
|                                                     | United Kingdom                                   | 7650             | 31773394,01            | 31099,88                   | 4,61         | ,01               | 13,00               | ,03                 | 2,25     | ,01                | 10,30              |  |
|                                                     | United States                                    | 4286             | 166255663,73           | 1461444,93                 | 24,13        | ,16               | 13,27               | ,03                 | 3,07     | ,03                | 18,16              |  |
|                                                     | Table Average                                    |                  |                        |                            | 3,23         | ,01               | 12,34               | ,01                 | 2,94     | ,01                |                    |  |
|                                                     |                                                  |                  |                        |                            |              |                   |                     |                     |          |                    |                    |  |
|                                                     |                                                  |                  |                        |                            |              |                   |                     |                     |          |                    |                    |  |
|                                                     |                                                  |                  |                        |                            |              |                   |                     |                     |          |                    |                    |  |
|                                                     |                                                  |                  |                        |                            |              |                   |                     |                     |          |                    |                    |  |
|                                                     |                                                  |                  |                        |                            |              |                   |                     |                     |          |                    |                    |  |
|                                                     |                                                  |                  |                        |                            |              |                   |                     |                     |          |                    |                    |  |

#### Figure 6.9 Analysis of means output

Similar to the previous example, the generated output presents several columns. The first column is the list of countries. In the second column is the nominal sample size of each country. Notice that Austria and Germany do not have observations for this variable and present 100 per cent of missing. The third column contains the sum of survey weights, which represent the survey population size (Heeringa et al., 2009), and in the fourth column, IDB Analyzer includes the standards errors of the survey population size. In the "Percent" column, the proportion of the survey population size is depicted. For example, the United States projects its number of cases (4286) to a survey population of more than 166 million people, and its resulting proportion in the table is of "24,13"; whereas Canada has a larger nominal sample of 26472 cases, yet projected to a survey population of more than 23 million people, and hence its proportion in the table is of "3,37". These percentages are accompanied by its standard errors included in the 6 column. In the seventh column, the estimates of interest are included: the mean of total years of schooling per country, under heading "YRSQUAL\_T (Mean)". Next to it, in the eight column, we can find the standard error of this estimates,

below the heading "YRSQUAL\_T (s.e.)". The "Std.Dev" column contains the standard deviations of the analysis variable and the "Std.Dev (s.e.)" contains the standard deviations standard errors. The last column of the table presents the percentage of missing of the analysed variable.

When the analysis of means is complete IDB Analyzer generates six files. Table 6-3 details these files and their content.

| Generated files                    | File type | Content                                |
|------------------------------------|-----------|----------------------------------------|
| mean.sps                           | SPSS      | Syntax to run the means computations.  |
| mean.spv                           | SPSS      | Output of the means computations.      |
| mean.sav                           | SPSS      | Contains the means estimates and their |
| mean.xlsx                          | Excel     | standard errors.                       |
| mean_YRSQUAL_T_by_CNTRYID_Sig.sav  | SPSS      | Contains a country by country          |
| mean_YRSQUAL_T_by_CNTRYID_Sig.xlsx | Excel     | comparison for the estimated means,    |
|                                    |           | providing t statistics.                |

#### Table 6-3 Generated files by an analysis of means

Using the results provided in the file "mean.xlsx", we created

Table 6-4 to present the computed results.

|                    |       | Standard |                           |       | Standard |
|--------------------|-------|----------|---------------------------|-------|----------|
| Country            | Mean  | Error    | Country                   | Mean  | Error    |
| Belgium            | 12.34 | 0.03     | Lithuania                 | 13.07 | 0.03     |
| Canada             | 13.21 | 0.01     | Netherlands               | 13.12 | 0.03     |
| Chile              | 11.46 | 0.19     | New Zealand               | 13.72 | 0.04     |
| Cyprus             | 12.26 | 0.02     | Norway                    | 13.94 | 0.03     |
| Czech Republic     | 12.95 | 0.02     | Poland                    | 12.48 | 0.04     |
| Denmark            | 12.47 | 0.02     | <b>Russian Federation</b> | 13.35 | 0.03     |
| Estonia            | 12.06 | 0.03     | Singapore                 | 11.68 | 0.01     |
| Finland            | 12.24 | 0.03     | Slovak Republic           | 12.94 | 0.04     |
| France             | 11.18 | 0.02     | Slovenia                  | 10.31 | 0.00     |
| Greece             | 11.77 | 0.01     | Spain                     | 11.30 | 0.02     |
| Ireland            | 14.48 | 0.02     | Sweden                    | 12.01 | 0.02     |
| Israel             | 12.61 | 0.02     | Turkey                    | 8.44  | 0.02     |
| Italy              | 10.51 | 0.02     | United Kingdom            | 13.00 | 0.03     |
| Japan              | 12.94 | 0.01     | United States             | 13.27 | 0.03     |
| Korea, Republic of | 12.60 | 0.02     | Table Average             | 12.34 | 0.01     |

#### Table 6-4 Means of lifetime years in schooling

Considering that the population average might not be the most informative location parameter to describe the variable's distribution, in the next section we describe how to obtain percentiles of a continuous variable.

#### 6.3.3. Percentiles

Means and percentiles are different location parameters in a distribution (Wilcox, 2017). The arithmetic mean is the expected location of the value with the least difference to the rest of the values within a distribution. In contrast, percentiles are any location under which there is a certain proportion of cases. Mean are informative for symmetric distributions, such as the normal distribution. However, when distributions depart from normality, medians (percentile 50th) or other location parameters could be of interest. For the following example, we choose percentile 25th, 50th and 75th, for the same variable. We will repeat the steps 1-3 from the previous routine, but we will change the Statistic type.

- 1. Open the Analysis Module of the IDB Analyzer.
- 2. For this example, specify the data file "merge\_piaac.sav" as the Analysis File (see section 6.2 in this chapter for the details on how this file was created).
- 3. Select "PIAAC (using final full sample weight)" as the Analysis Type.

- 4. Select "Percentiles" as the Statistic Type.
- 5. Under the "Plausible Values Options", select "None Used".
- 6. Click on the "Analysis Variables" section at the right-hand side of the software window. This section will become active and highlighted.
- Go to the "Select variables" section, and under the "Description" heading click on it, and type in "years". This action would look for all the variables containing "years" in their description field.
- 8. Specify the variable YRSQUAL\_T as the analysis variable by clicking the "Analysis Variables" field to activate it. Select YRSQUAL\_T from the list of available variables present in the "Select Variables" section and move it to the "Analysis variables" by clicking the right arrow button in this section. In this step, is also possible to select more than one variable in this routine. However, for the sake of simplicity, in this example, we are including only one variable.
- 9. In the "Percentiles" section type in "25 50 75", all separated by a space.
- 10. Specify the name and the folder of the output files in the Output Files field by clicking the Define/Modify button. For this example, we use the term "percentile".

The generated setup should be similar to the screenshot presented in Figure 6.10.

| x Number of Decinals                               | Grouping Variables:      VI. Exclude     VI.      Variable     Variable     Variable     Variable     Variable     Variable     Variable | Kising From Analysis                                                                                                    |
|----------------------------------------------------|----------------------------------------------------------------------------------------------------|----------------------------------------------------------------------------------------------------|
| e (rumeric) à                                      | Grouping Variables      Grouping Variables                                                                                               | Mising Fran Andysis<br>Decorption                                                                                                |
| e (numeric)                                        | Grouping Variables: Sclude I                                                                                                    | Missing From Analysis<br>Description                                                                                             |
| e (numeric) 🔶                                      |                                                                                                    | Description                                                                                                    |
| e (numeric)                                        |                                                                                                    | Description                                                                                                    |
| e (numeric)                                        | CNTRHD                                                                                                    |                                                                                                    |
| rived)                                             | there are a second second second second second second second second second second second second second second s                          | Country ID (ISO 3166, numeric)                                                                                                   |
| rived)                                             | O A LINE I                                                                                                    |                                                                                                    |
|                                                    | Analysis Variables:                                                                                                    |                                                                                                    |
| (derived)                                          | Name                                                                                                    | Description                                                                                                    |
| I and BQ/JRA (derived)                             | A P                                                                                                    | Desired variable are total years of extension advice lifetime , too under at 24 (Teach-MI \$/A11)                                |
| instrument (derived)                               | CONTRACTION OF THE STOCK                                                                                                    | Derived variable on total years or schooling during litesime - top coded at 24 (ireno-ulls/ALL)                                  |
| instrument, including reading components (derived) | Percentiles                                                                                                    |                                                                                                    |
|                                                    | 24 60 77                                                                                                    |                                                                                                    |
|                                                    | 23 30 73                                                                                                    |                                                                                                    |
|                                                    | Weight Variable:                                                                                                    |                                                                                                    |
| ign qualification                                  | (0)                                                                                                    |                                                                                                    |
| ign qualification (collapsed, 14 categories)       | Name                                                                                                    | Description                                                                                                    |
| /                                                  | > @ SPFWTO                                                                                                    | Final full sample weight                                                                                                    |
|                                                    |                                                                                                    |                                                                                                    |
| (categorised, 6 categories)                        |                                                                                                    |                                                                                                    |
| (Trend-IALS/ALL)                                   |                                                                                                    |                                                                                                    |
| 6                                                  |                                                                                                    |                                                                                                    |
| ish                                                |                                                                                                    |                                                                                                    |
| sed since finished (DERIVED BY CAPI)               |                                                                                                    |                                                                                                    |
| qualification (categorised, 5 categories)          |                                                                                                    |                                                                                                    |
| ( ( 15 54 6                                        | categorised, 6 categories)<br>leno-GuSSALL)<br>h<br>di once finished (DERIVED BY CAPI)<br>qualification (categorised, 5 categories)<br>y | categorised 6 categories)<br>Intere 44LS/ALU<br>h<br>h dires Finished (DERVED BY CAP)<br>publication (categorised, 5 categories) |

#### Figure 6.10 Percentile setup

11. Afterwards, click the "Start SPSS" button, run the syntax and wait for the results to appear in the output window. The output from this routine is presented in Figure 6.11.

| eff up       (a)       (a) <t< th=""><th>percentile.spv [percentile] - IBM SP</th><th>PSS Statistics Viewer</th><th></th><th></th><th></th><th></th><th></th><th></th><th></th><th></th><th></th><th>- 0</th></t<>                                                                                                    | percentile.spv [percentile] - IBM SP                            | PSS Statistics Viewer                             |                  |                        |       |        |       |        |       |        |                           | - 0             |
|----------------------------------------------------------------------------------------------------|-----------------------------------------------------------------|---------------------------------------------------|------------------|------------------------|-------|--------|-------|--------|-------|--------|---------------------------|-----------------|
| Organization         Organization         Sector         Sector         Sector           Provide Sector         Provide Sector         Sector         Provide Sector         Provide Sector                                                                                                    | File Edit View Data Transfo                                     | orm Insert Format Analyze Direct Marketing Graphs | Utilities Add-or | is <u>Window H</u> elp |       |        |       | -      | _     |        |                           |                 |
| Open         Open           Provide         Formation           Provide         Series           Provide         Series <t< th=""><th>2 🗎 🖨 🔌 🚽</th><th>) 📖 🖛 🛥 🧮 🔚 🏭</th><th></th><th>(† 12 B</th><th>h 🔊 🔳</th><th>■ ◆ →</th><th>- + -</th><th></th><th></th><th></th><th></th><th></th></t<>                                                                                                    | 2 🗎 🖨 🔌 🚽                                                       | ) 📖 🖛 🛥 🧮 🔚 🏭                                     |                  | († 12 B                | h 🔊 🔳 | ■ ◆ →  | - + - |        |       |        |                           |                 |
| Image: Second second second                         | Output                                                          | D                                                 |                  |                        |       |        |       |        |       |        |                           |                 |
| Bit of the second second sec                        | Descriptives     Descriptives     Descriptives     Descriptives | Percentiles for YRSQUAL_T by CNTRYID              |                  |                        |       |        |       |        |       |        |                           |                 |
| Bigum         Consideration         Description         Description         Description           Bigum         Casada         24472         2121737         12.00         .00         15.00         .00           Casada         24472         2121737         12.00         .00         15.00         .00           Casada         24472         2121737         12.00         .00         15.00         .00           Casada         24472         2121737         12.00         .00         15.00         .00           Casada         24472         2121737         12.00         .00         15.00         .00           Casada         24472         2121737         12.00         .00         15.00         .00           Torse         4352         497731         12.00         .00         15.00         .00           Transe         4444         9467731         5.00         .00         11.00         .00         14.00         .00           Transe         4444         9467731         5.00         .00         15.00         .00         15.00         .00           Transe         11201         0.00         11.00         .00         15.00         .00                                                                                                    | Warnings     Warnings     Warnings     Page Title               | Country ID (ISO 3166, numeric)                    | N of<br>Cases    | Sum of<br>SPFWT0       | p25   | p25_se | p50   | p50_se | p75   | p75_se |                           |                 |
| Constance         Constance         Constance <thconce< th="">         Constance         <thconc< th=""><th>Descriptives     Title</th><th>Belgium</th><th>4978</th><th>3920643</th><th>12 00</th><th>00</th><th>12 00</th><th>00</th><th>15.00</th><th>00</th><th></th><th></th></thconc<></thconce<>                                                                                                    | Descriptives     Title                                          | Belgium                                           | 4978             | 3920643                | 12 00 | 00     | 12 00 | 00     | 15.00 | 00     |                           |                 |
| Los         Los         Los <thlos< th=""> <thlos< th=""> <thlo< th=""></thlo<></thlos<></thlos<>                                                                                                    | Notes Warpings                                                  | Canada                                            | 26472            | 23217517               | 12,00 | .00    | 13,00 | .00    | 16,00 | .00    |                           |                 |
| Cypes         Cypes         Cypes <th< th=""><th>Descriptive Statist</th><th>Chile</th><th>5189</th><th>12235926</th><th>8,00</th><th>,00</th><th>12,00</th><th>.00</th><th>14,00</th><th>4,47</th><th></th><th></th></th<>                                                                                                    | Descriptive Statist                                             | Chile                                             | 5189             | 12235926               | 8,00  | ,00    | 12,00 | .00    | 14,00 | 4,47   |                           |                 |
| Provide Term         Cach Republic         Cach Republic         Cach Republic         Cach Republic           Presents         Trans         786         925721         1,00         .00         12,00         .00         14,00         .00           Presents         Trans         786         926721         .00         .00         12,00         .00         14,00         .00           Trans         786         926721         .00         .00         12,00         .00         14,00         .00           Trans         786         926721         .00         .00         12,00         .00         14,00         .00           Trans         1203         .00         .00         12,00         .00         12,00         .00         14,00         .00           Trans         1203         .00         .00         12,00         .00         12,00         .00         14,00         .00           Trans         1203         .00         .00         12,00         .00         12,00         .00         12,00         .00         12,00         .00         12,00         .00         12,00         .00         12,00         .00         12,00         .00         12,00                                                                                                    | Log                                                             | Cyprus                                            | 4392             | 487511                 | 12,00 | ,00    | 12,00 | ,00    | 14,00 | ,00    |                           |                 |
| Press         Press         Total         Total <th< th=""><th>- Page Title</th><th>Czech Republic</th><th>6080</th><th>7348570</th><th>12,00</th><th>,00</th><th>13,00</th><th>,00</th><th>13,00</th><th>,00</th><th></th><th></th></th<>                                                                                                    | - Page Title                                                    | Czech Republic                                    | 6080             | 7348570                | 12,00 | ,00    | 13,00 | ,00    | 13,00 | ,00    |                           |                 |
| Face         756         99272         10,00         00         12,00         00         14,00         00           Proce         660         36609         10,00         00         12,00         00         14,00         00           Proce         660         36009         10,00         00         12,00         00         14,00         00           Trace         660         36009         10,00         00         12,00         00         14,00         00           Trace         660         36009         10,00         00         14,00         00         14,00         00           Testand         364         300120         11,00         00         11,00         00         15,00         00           Taty         459         301232         12,00         00         15,00         00         15,00         00           Taty         459         301232         12,00         00         15,00         00         15,00         00           Taty         459         301232         12,00         00         15,00         00         15,00         00           Taty         450         201320         10,00                                                                                                    | Report                                                          | Denmark                                           | 7288             | 3615673                | 10,00 | ,00    | 12,00 | ,00    | 15,00 | ,00    |                           |                 |
| Print model       Stef4       346600       11,00       .00       12,00       .00       14,00       .00         Prese Tree       Greece       412       697315       5,00       .00       11,00       .00       14,00       .00         Treat       533       4701555       12,00       .00       12,00       .00       14,00       .00         Jace       533       4701555       12,00       .00       12,00       .00       13,00       .00         Jace       533       4701555       12,00       .00       12,00       .00       14,00       .00         Jace       533       4701555       12,00       .00       12,00       .00       14,00       .00         Jace       533       4701552       12,00       .00       12,00       .00       14,00       .00         Jace       504       107523       12,00       .00       12,00       .00       15,00       .00         BetherLand       603       247140       .00       12,00       .00       15,00       .00         BetherLand       603       247140       .00       12,00       .00       15,00       .00         Bet                                                                                                    | + Intle                                                         | Estonia                                           | 7586             | 892672                 | 10,00 | ,00    | 12,00 | ,00    | 14,00 | ,00    |                           |                 |
| Image for closed         France         660 3 900713 5 9,00         11,00         .00         14,00         .00           Irisand         964 507911 5,00         .00         11,00         .00         14,00         .00           Irisand         964 507911 5,00         .00         11,00         .00         15,00         .00           Irisand         964 507911 5,00         .00         11,00         .00         15,00         .00           Irisy         499 9 911343 1,00         .00         10,00         .00         15,00         .00           Irisy         499 9 911343 1,00         .00         10,00         .00         15,00         .00           Irisy         499 9 911342 1,00         .00         11,00         .00         15,00         .00           Pace Tail         601 9 101202 1,00         .00         15,00         .00         15,00         .00           Pace Tail         601 9 101202 1,00         .00         15,00         .00         15,00         .00           Pace Tail         503 207154 1,00         .00         15,00         .00         15,00         .00           Poland         963 2073546 11,00         .00         12,00         .00         15,00                                                                                                    | - In Active Dataset                                             | Finland                                           | 5464             | 3496909                | 11,00 | ,00    | 12,00 | ,00    | 14,00 | ,00    |                           |                 |
| Dresser         Openation         Openation <tho< th=""><th>Text Output</th><th>France</th><th>6893</th><th>39607515</th><th>9,00</th><th>,00</th><th>11,00</th><th>,00</th><th>14,00</th><th>,00</th><th></th><th></th></tho<>                                                                                                    | Text Output                                                     | France                                            | 6893             | 39607515               | 9,00  | ,00    | 11,00 | ,00    | 14,00 | ,00    |                           |                 |
| Ireland       969       200934       11,00       .00       14,00       .00         Ireland       339       4701455       12,00       .00       13,00       .00         Ialy       489       3911224       1,00       .00       12,00       .00       13,00       .00         Kores, Repuise of       653       34911755       12,00       .00       12,00       .00       15,00       .00         Methorizania       5044       137555       12,00       .00       13,00       .00       15,00       .00         New Zeiland       5044       1091222       1,00       .00       14,00       .00       15,00       .00         New Zeiland       5043       320199       12,00       .00       13,00       .00       15,00       .00         New Zeiland       5043       320199       12,00       .00       13,00       .00       13,00       .00         Singeree       5093       279715       10,00       .00       12,00       .00       13,00       .00         Singeree       5093       319702       5,00       .00       13,00       .00       12,00       .00       12,00       .00                                                                                                    | 🐣 🕰 Page Title                                                  | Greece                                            | 4917             | 6997911                | 9,00  | ,00    | 12,00 | ,00    | 14,00 | ,00    |                           |                 |
| Iracel       333       4701454       12,00       ,00       13,00       ,00         Japas       5171       0701200       12,00       ,00       13,00       ,00         Japas       5171       0701200       12,00       ,00       14,00       ,00         Lithuania       564       117953       12,00       ,00       13,00       ,00         Meterianda       653       247146       12,00       ,00       14,00       ,00         Meterianda       653       247146       12,00       ,00       14,00       ,00         Meterianda       653       247146       12,00       ,00       14,00       ,00         Meterianda       653       247146       12,00       ,00       14,00       ,00         Meterianda       653       247146       12,00       ,00       14,00       ,00         Meterianda       953       279735       10,00       ,00       11,00       ,00         Signation       563       247746       12,00       ,00       11,00       ,00         Signation       563       247748       10,00       ,00       11,00       ,00         Signation       563                                                                                                    |                                                                 | Ireland                                           | 5965             | 2980934                | 11,00 | ,00    | 14,00 | ,00    | 18,00 | ,00    |                           |                 |
| taly       489       9811214       0,00       0,00       10,00       00         dagan       5171       901200       12,00       0.00       12,00       0.00         Kores, Repuise of       653       34911754       12,00       0.00       12,00       0.00         Betherlands       5044       1075255       12,00       0.00       14,00       0.00         New Zeilad       5044       109120221       11,00       0.00       14,00       0.00         New Zeilad       5044       10912223       11,00       0.00       14,00       0.00         New Zeilad       5043       320199       12,00       0.00       15,00       0.00         New Zeilad       5039       2701744       11,00       0.00       12,00       0.00       15,00       0.00         Sinspece       5039       2707144       11,00       0.00       12,00       0.00       11,00       0.00         Siowsk Repulic       503       3600111       12,00       0.00       11,00       0.00         Siowsk Repulic       503       36012311       10,00       0.00       12,00       0.00         Bain       5645       30135212                                                                                                    |                                                                 | Israel                                            | 5339             | 4701545                | 12,00 | ,00    | 12,00 | ,00    | 15,00 | ,00    |                           |                 |
| Japan         51.71         00011200         12,00         0.0         12,00         0.0         14,00         00           Lithazaia         564         137953         12,00         0.0         12,00         0.0         14,00         0.0           Net Kaladia         564         137953         12,00         0.0         13,00         0.0         14,00         0.0           Net Kaladia         653         247164         12,00         0.0         14,00         0.0         14,00         0.0           New Kaladia         653         247164         12,00         0.0         14,00         0.0         14,00         0.0           New Kaladia         953         247164         12,00         0.0         14,00         0.0         14,00         0.0           New Kaladia         953         2471364         11,00         0.0         11,00         0.0         14,00         0.0           Basess Protection         393         397144         11,00         0.0         11,00         0.0         11,00         0.0         11,00         0.0         11,00         0.0         11,00         0.0         11,00         0.0         11,00         0.0         11,00         <                                                                                                    |                                                                 | Italy                                             | 4589             | 39112824               | 8,00  | ,00    | 8,00  | ,00    | 13,00 | ,00    |                           |                 |
| Kores, Republic of<br>Lithosania         Kores, Sepublic of<br>Side         H416755         12,00         .00         12,00         .00         12,00         .00           Hithoriania         5044         1075255         12,00         .00         13,00         .00         15,00         .00           New Zeiland         5044         10014223         11,00         .00         14,00         .00         15,00         .00           New Zeiland         5053         207149         12,00         .00         14,00         .00         15,00         .00           Russian Federation         3809         7710744         11,00         .00         12,00         .00         13,00         .00           Sinsprore         5939         279713         10,00         .00         13,00         .00         13,00         .00           Sinsprore         5939         219721         50,00         .00         11,00         .00         13,00         .00           Sinsprore         5939         219721         50,00         .00         11,00         .00         11,00         .00           Sinsprore         5934         50,00         .00         12,00         .00         12,00         .00                                                                                                    |                                                                 | Japan                                             | 5171             | 80031020               | 12,00 | ,00    | 12,00 | ,00    | 14,00 | ,00    |                           |                 |
| I tablesting     5040     1079535     12,00     .00     13,00     .00       Methorizanda     5044     1079525     12,00     .00     14,00     .00       New Tealand     653     2671649     12,00     .00     14,00     .00       New Tealand     653     2671649     12,00     .00     14,00     .00       New Tealand     653     2671649     12,00     .00     14,00     .00       New Tealand     963     24713644     .00     .00     12,00     .00       Poland     963     24713644     .00     .00     12,00     .00       Simpport     350     2791744     .00     .00     12,00     .00       Simpport     350     2791744     .00     .00     12,00     .00       Simpport     350     2791744     .00     .00     12,00     .00       Simpport     110     .00     12,00     .00     14,00     .00       Simpport     110     .00     12,00     .00     14,00     .00       Simpport     110     .00     12,00     .00     14,00     .00       Simpport     110     .00     12,00     .00     14,00     .00 <th></th> <th>Korea, Republic of</th> <th>6653</th> <th>34516756</th> <th>12,00</th> <th>,00</th> <th>12,00</th> <th>,00</th> <th>16,00</th> <th>,00</th> <th></th> <th></th>                                                                                                    |                                                                 | Korea, Republic of                                | 6653             | 34516756               | 12,00 | ,00    | 12,00 | ,00    | 16,00 | ,00    |                           |                 |
| Methorizanda         504         10014223         11,00         .00         14,00         .00           Bwer Zeiland         603         207149         12,00         .00         14,00         .00           Bwer Zeiland         963         207149         12,00         .00         14,00         .00           Buer Zeiland         963         207159         11,00         .00         12,00         .00         15,00         .00           Buestan Federation         380         9710744         11,00         .00         12,00         .00         15,00         .00           Sinspace         593         279713         10,00         .00         12,00         .00         13,00         .00           Sinspace         593         319702         %,00         .00         11,00         .00         11,00         .00           Sinspace         593         319702         %,00         .00         11,00         .00         11,00         .00           Sinspace         594         3033212         10,00         .00         12,00         .00         12,00         .00           Tarkey         514         50023943         5,00         .00         14,00                                                                                                    | 1                                                               | Lithuania                                         | 5048             | 1879525                | 12,00 | ,00    | 13,00 | ,00    | 15,00 | ,00    |                           |                 |
| Bree Zealand     653     2671569     12,00     .00     13,00     .00       Norway     4561     3210398     12,00     .00     14,00     .00       Poland     943     26715644     11,00     .00     12,00     .00       Bassan Pederation     933     2797313     10,00     .00     12,00     .00       Sinsport     353     2797313     10,00     .00     12,00     .00       Sinsport     353     2797313     10,00     .00     12,00     .00       Sinsport     353     2797313     10,00     .00     12,00     .00       Sinsport     553     2797384     11,00     .00     12,00     .00       Sinsport     553     2797384     10,00     .00     12,00     .00       Sinsport     559789     10,00     .00     12,00     .00       Turkey     5164     5002393     5,00     .00     12,00     .00       United States     428     1662564     12,00     .00     14,00     .00       United States     428     16625644     12,00     .00     14,00     .00       United States     428     16625644     12,00     .00     14,60                                                                                                    |                                                                 | Netherlands                                       | 5084             | 10914223               | 11,00 | ,00    | 14,00 | ,00    | 16,00 | ,00    |                           |                 |
| Norway     4951     3210399     12,00     .00     14,00     .00       Poland     963     2253566     11,00     .00     12,00     .00     15,00     .00       Bussan Pederation     3890     9710744     11,00     .00     12,00     .00     15,00     .00       Singepore     5993     279713     10,00     .00     12,00     .00     13,00     .00       Singepore     5993     319702     %,00     .00     11,00     .00     11,00     .00       Singepore     593     319702     %,00     .00     11,00     .00     11,00     .00       Singepore     593     319702     %,00     .00     12,00     .00     11,00     .00       Singepore     593     319702     %,00     .00     12,00     .00     11,00     .00       Singepore     5194     5190     .00     12,00     .00     12,00     .00       Dated     K47     57173     1,00     .00     12,00     .00     12,00     .00       Dated     K47     57173     1,00     .00     12,00     .00     14,00     .00       United States     4286     1642564     12,00                                                                                                    |                                                                 | New Zealand                                       | 6053             | 2687169                | 12,00 | ,00    | 13,00 | ,00    | 16,00 | ,00    |                           |                 |
| Poland     963     26735664     11,00     .00     12,00     .00     15,00     .00       Reseatan Poteration     369     2777134     11,00     .00     12,00     .00     13,00     .00       Singapore     3593     2777135     10,00     .00     12,00     .00     13,00     .00       Singapore     3593     2777135     10,00     .00     11,00     .00     11,00     .00       Singapore     3593     2777135     10,00     .00     11,00     .00     11,00     .00       Singapore     3593     2777135     10,00     .00     11,00     .00     11,00     .00       Singapore     3593     2777313     10,00     .00     11,00     .00     11,00     .00       Singapore     1000     .00     11,00     .00     11,00     .00     12,00     .00       Singapore     5164     50063493     5,00     .00     13,00     .00     12,00     .00       United States     4286     16625644     12,00     .00     12,00     .00     14,00     .00       United States     4286     16625644     12,00     .00     12,00     .00     14,69     .15 <th></th> <th>Norway</th> <th>4951</th> <th>3210398</th> <th>12,00</th> <th>,00</th> <th>14,00</th> <th>,00</th> <th>16,00</th> <th>,00</th> <th></th> <th></th>                                                                                                    |                                                                 | Norway                                            | 4951             | 3210398                | 12,00 | ,00    | 14,00 | ,00    | 16,00 | ,00    |                           |                 |
| Russian Pederation         3890         0730744         11,00         .00         12,00         .00         13,00         .00           Singegore         5393         237313         10,00         .00         13,00         .00           Singegore         5393         237313         10,00         .00         13,00         .00           Singerore         5393         237913         51,00         .00         13,00         .00           Singerore         5393         23901         10,00         .00         11,00         .00           Singerore         5393         23901         10,00         .00         11,00         .00           Singerore         5393         5401         10,00         .00         11,00         .00           Singerore         5393         5,00         .00         12,00         .00         14,00         .00           Tarkey         516         50023943         5,00         .00         15,00         .00         .00           United States         4286         16423544         12,00         .00         15,00         .00           United States         4286         16423544         12,00         .00         16,00 </th <th></th> <th>Poland</th> <th>9363</th> <th>26735696</th> <th>11,00</th> <th>,00</th> <th>12,00</th> <th>,00</th> <th>15,00</th> <th>,00</th> <th></th> <th></th>                                                                                                    |                                                                 | Poland                                            | 9363             | 26735696               | 11,00 | ,00    | 12,00 | ,00    | 15,00 | ,00    |                           |                 |
| singspore     599     297313     10,00     .00     12,00     .00     13,00     .00       singspore     500     840111     12,00     .00     11,00     .00     11,00     .00       singspore     5293     1397021     5,00     .00     11,00     .00     11,00     .00       singspore     5293     1397021     5,00     .00     11,00     .00     11,00     .00       singspore     5461     577183     11,00     .00     11,00     .00     11,00     .00       Takis     5461     50624393     5,00     .00     10,00     .00     12,00     .00       United States     4286     16625564     12,00     .00     13,00     .00     16,00     .00       D     .     .     10,66     .00     12,00     .00     16,00     .00       D     .     .     .066     .00     12,00     .00     15,00     .00       D     .     .     .00     13,00     .00     16,00     .00       D     .     .     .066     .00     12,00     .00     14,69     .15                                                                                                    |                                                                 | Russian Federation                                | 3890             | 87387844               | 11,00 | ,00    | 12,00 | ,00    | 18,00 | ,00    |                           |                 |
| slowsk Begulaice         502         3460111         12,00         ,00         13,00         ,00           slowsk Begulaice         5292         139702         5,00         ,00         11,00         ,00           gain         5454         319702         10,00         ,00         12,00         ,00         10,00         ,00           Beden         447         5797189         11,00         ,00         12,00         ,00         12,00         ,00           Tarkey         5164         5042943         5,00         ,00         10,00         ,00         12,00         ,00         12,00         ,00           United States         4286         164235644         12,00         ,00         16,00         ,00           Daited States         4286         164235644         12,00         ,00         16,00         ,00           D         .         .         15,66         ,00         12,03         ,00         14,69         ,15           D         .         .         .         .         .         .         .         .           Daited States         .         .         .         .         .         .         .         .                                                                                                    |                                                                 | Singapore                                         | 5393             | 2797315                | 10,00 | ,00    | 12,00 | ,00    | 15,00 | ,00    |                           |                 |
| Slovenia         5593         1397021         5,00         .00         11,00         .00           Spice         545         305121         11,00         .00         11,00         .00           Spice         446         305121         11,00         .00         11,00         .00           Spice         446         305121         11,00         .00         11,00         .00           United States         4266         12,00         .00         12,00         .00         16,00         .00           United States         4286         1625564         12,00         .00         16,00         .00           D         .         .00,66         .00         12,00         .00         16,00         .00           D         .         .00,66         .00         12,00         .00         16,00         .00           D         .         .00,66         .00         12,03         .00         16,00         .00           D         .         .00,66         .00         12,03         .00         16,00         .00                                                                                                    |                                                                 | Slovak Republic                                   | 5702             | 3860111                | 12,00 | ,00    | 13,00 | ,00    | 13,00 | ,00    |                           |                 |
| Spain         5943         30035212         10,00         .00         14,00         .00           Sweden         447         577783         11,00         .00         14,00         .00           Tarksy         5146         50042943         5,00         .00         6,00         .00           United Kingdom         7550         3173544         11,00         .00         11,00         .00           United States         4286         166235644         12,00         .00         16,00         .00           D         -         .01,66         .00         12,03         .00         16,00         .00           D         -         .01,66         .00         12,03         .00         14,69         .15                                                                                                    |                                                                 | Slovenia                                          | 5293             | 1397023                | 9,00  | ,00    | 11,00 | ,00    | 11,00 | ,00    |                           |                 |
| Sweden         ***/         5#/7*8*         11,00         .00         12,00         .00           Turkey         5164         50/2493         5,00         .00         .00         12,00         .00           United Kingdom         7550         3177394         11,00         .00         11,00         .00         16,00         .00           United States         4286         16623564         .00         12,03         .00         14,69         .15           D         .         .         10,66         .00         12,03         .00         14,69         .15           D         .         .         .         10,66         .00         12,03         .00         14,69         .15                                                                                                    |                                                                 | spain                                             | 5965             | 30835212               | 10,00 | ,00    | 12,00 | ,00    | 14,00 | ,00    |                           |                 |
| Tatkey         5,44         30,42,493         5,00         4,00         1,00         ,00           Dailed Kingdom         7550         3173544         11,00         ,00         15,00         ,00           United Kingdom         7450         3173544         11,00         ,00         15,00         ,00           United Kingdom         7450         3173544         11,00         ,00         15,00         ,00           Dailed States         4286         166235644         12,00         ,00         16,69         ,15           D         .         .00,66         ,00         12,03         ,00         16,69         ,15                                                                                                    |                                                                 | Sweden                                            | 4467             | 5979788                | 11,00 | ,00    | 12,00 | ,00    | 14,00 | ,00    |                           |                 |
| United Kingom         /#50         31/3394         11,00         .00         14,00         .00           United States         4284         16623564         .00         12,03         .00         146,69         .15           D         .         .         10,66         .00         12,03         .00         146,69         .15                                                                                                    |                                                                 | Turkey                                            | 2196             | 50062983               | 5,00  | ,00    | 8,00  | ,00    | 12,00 | ,00    |                           |                 |
|                                                                                                    |                                                                 | United Kingdom                                    | /650             | 31773394               | 11,00 | ,00    | 11,00 | ,00    | 16,00 | ,00    |                           |                 |
| 180.6 average         .         .         10,66         .00         14,67                                                                                                    |                                                                 | United States                                     | 1200             | 100200004              | 12,00 | ,00    | 13,00 | ,00    | 16,00 | ,00    |                           |                 |
|                                                                                                    |                                                                 | Table Average                                     |                  |                        | 10,66 | ,00    | 12,03 | ,00    | 14,09 | ,15    |                           |                 |
| D C C C C C C C C C C C C C C C C C C C                                                                                                    |                                                                 |                                                   |                  |                        |       |        |       |        |       |        |                           |                 |
| >     Image: State Control of State Control of S                           |                                                                 |                                                   |                  |                        |       |        |       |        |       |        |                           |                 |
| >         Image: Statute December 10 and 10 and                                 |                                                                 |                                                   |                  |                        |       |        |       |        |       |        |                           |                 |
|                                                                                                    |                                                                 | >>                                                |                  |                        |       |        |       |        |       |        |                           |                 |
| The second second secon |                                                                 |                                                   |                  |                        |       |        |       |        |       |        |                           |                 |
| andia Ma                                                                                                    |                                                                 |                                                   |                  |                        |       |        |       |        |       |        |                           |                 |
| metring and the second second se                                                                                                    | 18                                                              | 4                                                 |                  |                        |       |        |       |        |       |        |                           |                 |
|                                                                                                    | formation area                                                  |                                                   |                  |                        |       |        |       |        |       |        | IDM ODOC Claticitics Drop | resear is ready |

#### Figure 6.11 Percentile output

The generated output presents nine columns. The first is the list of countries, the second is the nominal sample size for each country, and in the third column, we can find the sum of survey weights, which represent survey population size (Heeringa et al., 2009). In the "Percent" column, IDB Analyzer includes the proportion that the survey population size represents within the output table. Then, for each requested percentile (p25, p50, p75) we can find the point estimates and its standard error at its right (p25\_se, p50\_se, p75\_se).

For the computation of percentiles, IDB Analyzer generates four files. Table 6-5 details these files and their content.

#### Table 6-5 Generated files by an analysis of percentiles

| Generated files | File type | Content                                |
|-----------------|-----------|----------------------------------------|
| percentile.sps  | SPSS      | Syntax to run the means computations.  |
| percentile.spv  | SPSS      | Output of the means computations.      |
| percentile.sav  | SPSS      | Contains the means estimates and their |
| percentile.xlsx | Excel     | standard errors.                       |

Using the results provided in the file "percentile.xlsx", we created Table 6-6 to present the computed results. The estimated percentiles are included for each country, alongside their standard errors in parenthesis.

| Country                   | P25          | P50          | P75          |
|---------------------------|--------------|--------------|--------------|
| Belgium                   | 12.00 (0.00) | 12.00 (0.00) | 15.00 (0.00) |
| Canada                    | 12.00 (0.00) | 13.00 (0.00) | 16.00 (0.00) |
| Chile                     | 8.00 (0.00)  | 12.00 (0.00) | 14.00 (4.47) |
| Cyprus                    | 12.00 (0.00) | 12.00 (0.00) | 14.00 (0.00) |
| Czech Republic            | 12.00 (0.00) | 13.00 (0.00) | 13.00 (0.00) |
| Denmark                   | 10.00 (0.00) | 12.00 (0.00) | 15.00 (0.00) |
| Estonia                   | 10.00 (0.00) | 12.00 (0.00) | 14.00 (0.00) |
| Finland                   | 11.00 (0.00) | 12.00 (0.00) | 14.00 (0.00) |
| France                    | 9.00 (0.00)  | 11.00 (0.00) | 14.00 (0.00) |
| Greece                    | 9.00 (0.00)  | 12.00 (0.00) | 14.00 (0.00) |
| Ireland                   | 11.00 (0.00) | 14.00 (0.00) | 18.00 (0.00) |
| Israel                    | 12.00 (0.00) | 12.00 (0.00) | 15.00 (0.00) |
| Italy                     | 8.00 (0.00)  | 8.00 (0.00)  | 13.00 (0.00) |
| Japan                     | 12.00 (0.00) | 12.00 (0.00) | 14.00 (0.00) |
| Korea, Republic of        | 12.00 (0.00) | 12.00 (0.00) | 16.00 (0.00) |
| Lithuania                 | 12.00 (0.00) | 13.00 (0.00) | 15.00 (0.00) |
| Netherlands               | 11.00 (0.00) | 14.00 (0.00) | 16.00 (0.00) |
| New Zealand               | 12.00 (0.00) | 13.00 (0.00) | 16.00 (0.00) |
| Norway                    | 12.00 (0.00) | 14.00 (0.00) | 16.00 (0.00) |
| Poland                    | 11.00 (0.00) | 12.00 (0.00) | 15.00 (0.00) |
| <b>Russian Federation</b> | 11.00 (0.00) | 12.00 (0.00) | 18.00 (0.00) |
| Singapore                 | 10.00 (0.00) | 12.00 (0.00) | 15.00 (0.00) |
| Slovak Republic           | 12.00 (0.00) | 13.00 (0.00) | 13.00 (0.00) |
| Slovenia                  | 9.00 (0.00)  | 11.00 (0.00) | 11.00 (0.00) |
| Spain                     | 10.00 (0.00) | 12.00 (0.00) | 14.00 (0.00) |
| Sweden                    | 11.00 (0.00) | 12.00 (0.00) | 14.00 (0.00) |
| Turkey                    | 5.00 (0.00)  | 8.00 (0.00)  | 12.00 (0.00) |
| United Kingdom            | 11.00 (0.00) | 11.00 (0.00) | 16.00 (0.00) |
| United States             | 12.00 (0.00) | 13.00 (0.00) | 16.00 (0.00) |
| Table Average             | 10.66 (0.00) | 12.03 (0.00) | 14.69 (0.15) |

Table 6-6 Percentiles (25th, 50th and 75th) for total years of schooling by country

From the generated results we can notice most of the participating countries have a median lifetime of schooling of 12 years. Ireland, The Netherlands and Norway reach at least 14 years of schooling for half of their population of participants. In the lower end, Italy and Turkey presented a median schooling lifetime of 8 years.

#### 6.3.4. Percentages

In the next example, we will create a new variable, not present in the merged files, to then retrieve percentage estimates at the population level for each country. We will use PIAAC data

to estimate the proportion of the population in each participating country that has reached at least upper-secondary education. To do this, we first need to recode a derived variable present in the public use file of the study. We will recode variable EDCAT8 into a dummy variable. EDCAT8 contains codes from the International Standard Classification of Education (ISCED) to express the highest level of formal education of the participants (OECD, 2015). Using the following syntax code (see

Table 6-4), we can create a dummy variable, which differentiates between the participants who hold upper secondary qualification (coded as one), and the participants who present lower educational qualifications, such as primary degrees or incomplete secondary degrees (coded as zero).

To include this new variable in the generated merged, the user needs to open the merged file in SPSS. Then, open a new syntax window, type in the syntax code included in Code 6-1; press CTRL+A and CTRL+R to create this variable. Click on the window with the merged data, and press CTRL+S to save this variable in the merged file.

Code 6-1 Recoding highest educational level to a dummy variable

```
if (EDCAT8 <= 2) edu_usl = 0 .
if (EDCAT8 >= 3) edu_usl = 1 .
execute .
VARIABLE LABELS edu_usl 'Population with upper secondary education
(1=yes, 0=no)'.
VALUE LABELS edu_usl
0 'No'
1 'Yes'.
```

With the merge file closed, one can open IDB Analyzer, and used this new variable for further analysis. In the next example, we will estimate what proportion of the population of the participant countries has at least upper secondary educational qualifications. Similarly, to previous examples, we start by opening IDB Analyzer.

- 1. Open the Analysis Module of the IDB Analyzer.
- 2. For this example, specify the data file "merge\_piaac.sav" as the Analysis File (see section 6.2 in this chapter for the details on how this file was created).
- 3. Select "PIAAC (using final full sample weight)" as the Analysis Type.
- 4. Select "Percentages only" as the Statistic Type.
- 5. Click on the "Grouping Variables" section.
- 6. Go to the "Select variables" section, and under the "Description" heading click on it, and type in "upper". This action would look for all the variables containing "upper" in their description field. This is presented in Figure 6.12

| Analysis File: C/\Data\umerge_piaac.sav                                                                                                    | Select                                                                                                    |                     |
|----------------------------------------------------------------------------------------------------|----------------------------------------------------------------------------------------------------|---------------------|
| alysis Type: Statistic Type: Number of Decimals: Show Graphs<br>AAC (using final full sample weight) ** (Percentages only **) 2 ** (Yes **) |                                                                                                    | 🌔 IEA               |
| Select Variables:                                                                                                    |                                                                                                    |                     |
| Name         Decomption 1           upper         upper           @datual         Republicion with upper secondary education (Turyet, Ganc) | Concept Generation and a second former and a second former an | K rumeri)<br>eght   |
| Dutput Files: C1.Data/percentage."                                                                                                    | Modify                                                                                                    | Return to Main Menu |
|                                                                                                    | 3 Start SPSS                                                                                                    |                     |

Figure 6.12 Selecting a newly generated variable

- 7. Drag the variable "edu\_usl" to the "Grouping variable" section. By clicking the "Analysis Variables" field to activate it. Select "edu\_usl" from the list of available variables present in the "Select Variables" section and move it to the "Grouping Variables" field by clicking the right arrow button in this section.
- 8. Specify the name and the folder of the output files in the Output Files field by clicking the Define/Modify button. In this example, we will use the term "percentage". This setup is presented in Figure 6.13.

|                                                                                                    | 2001                                              |                       |
|----------------------------------------------------------------------------------------------------|---------------------------------------------------|-----------------------|
| Type: Statistic Type: Number of Decimals: Show Graphs<br>aring final full sample weight() = Percentages only = 2 = 1968 = = |                                                   | 🌔 IEA                 |
| Variables:                                                                                                    |                                                   |                       |
| ame Description <sup>†</sup>                                                                                                | Grouping Variables: Reclude Missing From Analysis |                       |
| upper                                                                                                    | Name Description                                  |                       |
|                                                                                                    | Country ID (ISO 3166, numeric)                    | ication (1=yes, 0=no) |
|                                                                                                    | Separate Tables by:                               |                       |
|                                                                                                    | Aame     Description                              |                       |
|                                                                                                    | Weight Variable:                                  |                       |
|                                                                                                    | Name Description                                  |                       |
| ontains([Description], 'upper') •                                                                                           | Final full sample weight                          |                       |
|                                                                                                    |                                                   |                       |
| t Files: C\Data\percentage.*                                                                                                | Modify                                            | Return to Main Menu H |
|                                                                                                    | Character                                         |                       |

Figure 6.13 Percentage setup

- 9. Click the Start SPSS button to create the SPSS syntax file and open it in an SPSS editor window.
- 10. After the user has executed the generated syntax, by pressing the sequence of keys CTRL+A and CTRL+R, IDB Analyzer will start to run their macros to compute the requested percentages.

Once the calculations are finished, the SPSS output window would present the following results (see Figure 6.14).

| Percentage.spv [percentage] - IBM                                                             | 1 SPSS Statistics Viewer                          |                                              |                     |                      |                            |                |                   | - 0 ×                                  |
|-----------------------------------------------------------------------------------------------|---------------------------------------------------|----------------------------------------------|---------------------|----------------------|----------------------------|----------------|-------------------|----------------------------------------|
| <u>File Edit View Data Transf</u>                                                             | orm Insert Format Analyze Direct Marketing Graphs | Utilities Add-ons y                          | lindow <u>H</u> elp |                      |                            |                |                   |                                        |
| 😑 🔳 🖨 🗟 🥑                                                                                     | 👌 📖 🖛 🛥 🧱 📰 📥 🗐 .                                 | 💊 🌒 🧦                                        |                     | 🔳 💰 ا                | + +                        | +-             |                   |                                        |
| Output     Output     Output     Output     Cog     Page Title     Report     Other     Notes | Percentages by (CNTRYID EDU_USL )                 | Population<br>with upper                     |                     |                      |                            |                |                   |                                        |
| Text Output     Graph     Graph     Text Title                                                | Country ID (ISO 3166, numeric)                    | <pre>secondary education (1=yes, 0=no)</pre> | N of<br>Cases       | Sum of<br>SPFWT0     | Sum of<br>SPFWT0<br>(s.e.) | Percent        | Percent<br>(s.e.) |                                        |
| Cog<br>Cog<br>Cog<br>Cog<br>Cog<br>Cog<br>Cog<br>Cog<br>Cog<br>Cog                            | Austria                                           | No<br>Yes                                    | 1064<br>3961        | 1266059<br>4278081   | 15199,94                   | 22,84<br>77,16 | ,27               |                                        |
|                                                                                               | Belgium                                           | No<br>Yes                                    | 1022<br>3956        | 785596<br>3135047    | 20596,46<br>20947,27       | 20,04<br>79,96 | ,52<br>,52        |                                        |
|                                                                                               | Chile                                             | No<br>Yes                                    | 1727<br>3462        | 3937559<br>8298366   | 242511,9<br>245007,4       | 32,18<br>67,82 | 1,99<br>1,99      |                                        |
|                                                                                               | Cyprus                                            | No<br>Yes                                    | 1024<br>3368        | 105514<br>381997     | 1721,89<br>2284,85         | 21,64<br>78,36 | ,33<br>,33        |                                        |
| *                                                                                             | Czech Republic                                    | No<br>Yes                                    | 1067<br>5012        | 1146713<br>6200475   | 24775,76<br>30070,05       | 15,61<br>84,39 | ,34<br>,34        |                                        |
|                                                                                               | Denmark                                           | No<br>Yes                                    | 1700<br>5588        | 953137<br>2662536    | 17165,31<br>17195,62       | 26,36<br>73,64 | ,47<br>,47        |                                        |
|                                                                                               | Finland                                           | No<br>Yes                                    | 978<br>4486         | 687022<br>2809887    | 15003,42<br>15003,42       | 19,65<br>80,35 | ,43<br>,43        |                                        |
|                                                                                               | France                                            | No<br>Yes                                    | 1822<br>5094        | 11089080<br>28641254 | 160521,8<br>159464,0       | 27,91<br>72,09 | ,40<br>,40        |                                        |
|                                                                                               | Greece                                            | No<br>Yes                                    | 1248<br>3669        | 2260790<br>4737120   | 12221,50<br>4,00           | 32,31<br>67,69 | ,12<br>,12        |                                        |
|                                                                                               | Ireland                                           | No<br>Yes                                    | 1449<br>4516        | 848852<br>2132082    | 3025,77<br>2061,02         | 28,48<br>71,52 | ,08<br>,08        |                                        |
|                                                                                               | Israel                                            | No<br>Yes                                    | 1157<br>4182        | 837197<br>3864348    | 20380,67<br>21957,50       | 17,81<br>82,19 | ,43<br>,43        |                                        |
| 4                                                                                             | Italy                                             | No<br>Yes                                    | 1760<br>2829        | 21034321<br>18078504 | 58783,83<br>29668,62       | 53,78<br>46.22 | ,08<br>.08        |                                        |
| Information area                                                                              |                                                   |                                              |                     |                      |                            |                |                   | IBM SPSS Statistics Processor is ready |

Figure 6.14 Percentage output

Similarly, to the procedure of means estimation, the procedure to estimate percentages produces six files as outputs. These files and their contents are described in Table 6-7.

| Generated files               | File type | Content                                |
|-------------------------------|-----------|----------------------------------------|
| percentage.sps                | SPSS      | Syntax to run the percentage           |
|                               |           | computations.                          |
| percentage.spv                | SPSS      | Output of the percentage computations. |
| percentage.sav                | SPSS      | Contains the percentage estimates and  |
| percentage.xlsx               | Excel     | their standard errors.                 |
| percentageby_EDU_USL_Sig.sav  | SPSS      | Contains a country by country          |
| percentageby_EDU_USL_Sig.xlsx | Excel     | comparison for the estimated           |
|                               |           | percentages.                           |

Inspecting the generated output file in excel format, "percentage.xlsx", we can filter and order the results to produce Table 6-8 and display the proportions of participants without upper secondary education for each participating country in PIAAC.

Table 6-8 Proportion of participants without upper secondary education

|                    |          | Standard |
|--------------------|----------|----------|
| Country            | Estimate | Error    |
| Turkey             | 64.51    | 0.17     |
| Italy              | 53.78    | 0.08     |
| Spain              | 47.46    | 0.05     |
| Greece             | 32.31    | 0.12     |
| Chile              | 32.18    | 1.99     |
| Netherlands        | 31.02    | 0.63     |
| Ireland            | 28.48    | 0.08     |
| France             | 27.91    | 0.40     |
| Norway             | 27.43    | 0.53     |
| Denmark            | 26.36    | 0.47     |
| United Kingdom     | 24.09    | 0.59     |
| Sweden             | 23.74    | 0.39     |
| Slovenia           | 23.63    | 0.20     |
| Austria            | 22.84    | 0.27     |
| New Zealand        | 22.63    | 0.72     |
| Korea, Republic of | 21.66    | 0.49     |
| Cyprus             | 21.64    | 0.33     |
| Slovak Republic    | 20.61    | 0.62     |
| Belgium            | 20.04    | 0.52     |
| Finland            | 19.65    | 0.43     |
| Singapore          | 18.92    | 0.17     |
| Israel             | 17.81    | 0.43     |
| Czech Republic     | 15.61    | 0.34     |
| Poland             | 15.34    | 0.42     |
| Japan              | 14.78    | 0.40     |
| United States      | 14.74    | 0.28     |
| Lithuania          | 11.93    | 0.47     |
| Russian Federation | 7.03     | 0.78     |
| Table Average      | 25.29    | 0.11     |

In the following section, we will use the dummy variable we have created "edu\_usl" and estimate its relation to literacy scores in the population of each country.

#### 6.3.5. Linear Regression

Apart from descriptive estimates such as means, percentiles and percentages, IDB Analyzer can also estimate regression models and logistic regression models (IEA, 2019). In the following

example, we will estimate the relationships between educational qualifications and literacy in each country. Specifically, we will estimate the gap in literacy scores between those who hold at least upper secondary education, and the rest of the population. Although this gap can be obtained with a mean comparison, we want to retrieve more estimates than the mean differences between the two groups. We will use the linear regression routine for these purposes, and get this difference as a standardized effect, while also retrieving a measure of explained variance. These results can answer "how much difference in literacy skills there is between those with and without upper secondary education?". To estimate a regression analysis, we need to follow the next steps in IDB Analyzer:

- 1. Open the Analysis Module of the IDB Analyzer.
- 2. For this example, specify the data file "merge\_piaac.sav" as the Analysis File (see section 6.2 in this chapter for the details on how this file was created).
- 3. Select "PIAAC (using final full sample weight)" as the Analysis Type.
- 4. Select "Regression" as the Statistic Type.
- 5. Under the "Plausible Values Options", select "Use PVs".
- 6. On the right-hand side of the window, click on the area of "Dependent variables". This will become highlighted once is clicked.
- 7. Then, select "Plausible Values" in the righthand side window.
- 8. Move the cursor to the left-hand side of the window and click on the "PVLIT1-10" variable to select the literacy scores.
- 9. Go back to the right-hand side and click on the right arrow to move the "PVLIT1-10" variables, to the "Dependent variables" section.
- Move the cursor to the "Independent Variables" section, and click on the "Categorical Variables" to active this section.
- 11. Move the cursor to "Select Variables" section on the left. Just right before the variable list, in the first row under the description section, type in: "upper". This will filter all present variables from the merge file.
- 12. Select the variable "edu\_usl", and move it to the right-hand side, by clicking in the right arrow, under "Independent Variables", specifically using the right arrow from the "Categorical Variables" subsection.
- 13. Specify the name and the folder of the output files in the Output Files field by clicking the Define/Modify button. In this example, we will name the syntax file as "regression".

Once all previous steps are complete, the regression setup should look like Figure 6.15.

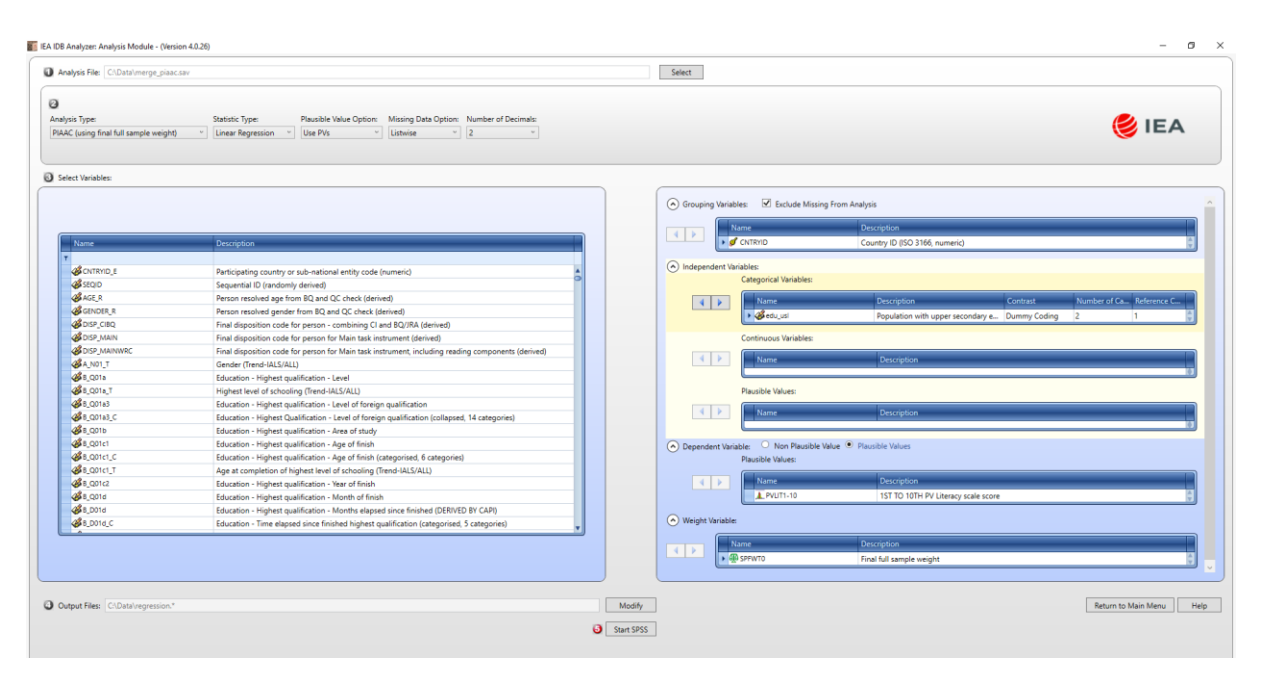

Figure 6.15 Regression setup

- 14. Click the Start SPSS button. This action will open SPSS and create the syntax to run the regression model.
- 15. To execute the generated syntax, select all the written commands in the syntax editor, and run these commands using the "Run Selection" button. Alternatively, press CTRL+A, to select all the commands, and then press CTRL+R to execute the syntax. This action would make SPSS run the regression analysis.

Because this analysis involves plausible values, it may take considerably longer in comparison to examples without plausible values in their calculations. This is because the regression analysis needs to be computed for each plausible value once, and then these results are synthetically presented using Rubin-Shaffer rules (Rutkowski et al., 2010). As such, this routine takes may take ten times more than a regression analysis without the use of plausible values. Once the regression analysis is done, SPSS will present the results in its output window. Figure 6.16 depicts how these results are displayed.

| gression.spv [regression] - IBM SF                                                                     | PSS Statistics Viewer |               |             |             |             |             |                |             | _ |
|----------------------------------------------------------------------------------------------------|-----------------------|---------------|-------------|-------------|-------------|-------------|----------------|-------------|---|
| e Edit View Data Transform Insert Format Analice Direct Marketing Graphs Utilities Add-ons Window Help |                       |               |             |             |             |             |                |             |   |
| 🛚 🗏 🖨 🙇 🌛                                                                                              | ) 🛄 🖛 🛥               | 🧝 🖿 📥 🗐       | Va 🌒 🦊      | P 🖻 🗟       | •           | + + -       |                | 👕 💼 🚘       |   |
| Output                                                                                                 | Regression Coeffi     | cients        |             |             |             |             |                |             |   |
| 203 Page Title                                                                                         |                       |               |             |             |             |             | an - 1 - 1 - 1 | man da da d |   |
| - S Crosstabs                                                                                          |                       |               | Regression  | Coefficient | Coefficient | Stadzdzd.   | Coefficient    | Coefficient |   |
| - E Title                                                                                              | CNTRYID               | Variable      | Coefficient | (s.e.)      | (t-value)   | Coefficient | (5.0.)         | (t-value)   |   |
| - Case Processing                                                                                      |                       |               |             |             |             |             |                |             |   |
| Population with up                                                                                     |                       |               |             |             |             |             |                |             |   |
| Page Title                                                                                             | Austria               | (CONSTANT)    | 245,37      | 1,73        | 141,44      |             |                |             |   |
| - En Title                                                                                             |                       | EDU_USL_D2    | 31,20       | 1,80        | 17,32       | , 30        | ,02            | 19,26       |   |
| - 🔂 Notes                                                                                              |                       |               |             |             |             |             |                |             |   |
| Descriptive Statist                                                                                    | Belgium               | (CONSTANT)    | 242,31      | 1,73        | 139,99      |             |                | 22.71       |   |
| Page file     Descriptives                                                                             |                       | 200_030_02    | 41,54       | 1,55        | 21,40       | , 35        | ,02            | 22,11       |   |
| - @ Title                                                                                              | Chile                 | (CONSTANT)    | 185.64      | 1,96        | 94.83       |             |                |             |   |
| - C Notes                                                                                              |                       | EDU USL D2    | 50,90       | 2,75        | 18,51       | ,45         | ,02            | 22,94       |   |
| - Ing Descriptive Statist                                                                              |                       |               |             |             |             |             |                |             |   |
| - S Report                                                                                             | Cyprus                | (CONSTANT)    | 251,61      | 1,64        | 153,69      |             |                |             |   |
| @ Title                                                                                                |                       | EDU_USL_D2    | 21,99       | 1,74        | 12,66       | , 22        | ,02            | 13,28       |   |
| Notes                                                                                                  |                       |               |             |             |             |             |                |             |   |
| 2h Text Output                                                                                         | Czech Republic        | (CONSTANT)    | 255,84      | 2,49        | 102,82      | · · · ·     | •              |             |   |
| * 🕒 Page Title                                                                                         |                       | EDU_USL_D2    | 21,55       | 2,50        | 8,61        | ,19         | ,02            | 8,80        |   |
| Report                                                                                                 | Desmark               | (COMPTANT)    | 246 12      | 1.40        | 165 67      |             |                |             |   |
| - Notes                                                                                                | Dennark               | FDU USL D2    | 33,50       | 1,71        | 19.64       | . 31        | .01            | 21.52       |   |
| - Active Dataset                                                                                       |                       | 000_000_00    | 00,00       | 27.72       | 20/01       | 101         | /**            | 62700       |   |
| Text Output                                                                                            | Finland               | (CONSTANT)    | 260,36      | 1,85        | 140,38      |             |                |             |   |
| - B Report                                                                                             |                       | EDU_USL_D2    | 33,84       | 2,16        | 15,70       | , 27        | ,02            | 16,90       |   |
| +@ Title                                                                                               |                       |               |             |             |             |             |                |             |   |
| Notes                                                                                                  | France                | (CONSTANT)    | 231,91      | 1,10        | 210,16      |             |                |             |   |
| - La Active Dataset                                                                                    |                       | EDU_USL_D2    | 41,91       | 1,25        | 33,63       | , 38        | ,01            | 36,56       |   |
|                                                                                                    |                       | (0000000000)  | 226.22      | 2.22        | 106.02      |             |                |             |   |
|                                                                                                    | Greece                | (CONSTANT)    | 236,73      | 2,23        | 106,02      |             | - 02           | 0.74        |   |
|                                                                                                    |                       | ED0_035_02    | 20,02       | 2,70        | 9,11        | ,20         | ,03            | 2, 14       |   |
|                                                                                                    | Ireland               | (CONSTANT)    | 237,35      | 1,62        | 146.07      |             |                |             |   |
|                                                                                                    |                       | EDU USL D2    | 40,89       | 1,78        | 23,00       | , 39        | ,02            | 25,58       |   |
|                                                                                                    |                       |               |             |             |             |             |                |             |   |
|                                                                                                    | Israel                | (CONSTANT)    | 224,34      | 2,16        | 103,98      |             |                |             |   |
|                                                                                                    |                       | EDU_USL_D2    | 37,63       | 2,28        | 16,48       | ,26         | ,02            | 17,11       |   |
|                                                                                                    |                       |               |             |             |             |             |                |             |   |
|                                                                                                    | Italy                 | (CONSTANT)    | 235,05      | 1,61        | 146,04      | 1           | 1              |             |   |
|                                                                                                    |                       | EDU_USL_D2    | 33,38       | 1,74        | 19,13       | , 37        | ,02            | 22,94       |   |
|                                                                                                    |                       | (00000000000) | 260 50      | 2.02        | 122 20      |             |                |             |   |
|                                                                                                    | oapan                 | EDII USL D2   | 269,50      | 2,02        | 15,40       | . 28        | .02            | 17.43       |   |
|                                                                                                    |                       | 200_000_02    | 31,37       | 2,04        | 10,40       | ,20         | ,02            | 17,43       |   |

#### Figure 6.16 Regression output

Once the analysis is concluded, IDB Analyzer will generate 8 files. These files include the syntax, the output, the model fit, the coefficients of the regression and the descriptives of the included variables in the model. In Table 6-9 is the list of the 8 generated files and a description of their contents.

| Table 6-9         | Generated | files | hy a        | regression | analysis |
|-------------------|-----------|-------|-------------|------------|----------|
| 1 <i>ubie</i> 0-9 | Generalea | jues  | <i>by u</i> | regression | unuiysis |

| Generated files       | File type | Content                                                        |
|-----------------------|-----------|----------------------------------------------------------------|
| regression.sps        | SPSS      | Syntax to run the regression analysis                          |
| regression.spv        | SPSS      | Output of the regression analysis                              |
| regression_Model.sav  | SPSS      | Contains r-square of the regression model, and its adjusted    |
| regression_Model.xlsx | Excel     | r-squared.                                                     |
| regression_Coef.sav   | SPSS      | Contains unstandardized and standardized regression            |
| regression_Coef.xlsx  | Excel     | coefficients, their standard errors.                           |
| regression_Desc.sav   | SPSS      | Contains descriptive statistics for all the variables included |
| regression_Desc.xlsx  | Excel     | in the regression model. These include means, standard         |
|                       |           | deviations and variances.                                      |

Using the estimates present in "regression\_Coef.xlsx" and in "regression\_Model.xlsx", we created Table 6-10, to glance the general results of the fitted model. These results are ranked in descending order using the R<sup>2</sup>, a measure of explained variance (see, for example, Field, A., 2013 for more information about regression analysis).

|                    | Standardized | Standard |                |
|--------------------|--------------|----------|----------------|
| Countries          | Estimate     | Error    | $\mathbb{R}^2$ |
| Singapore          | 0.55         | 0.01     | 0.30           |
| Spain              | 0.46         | 0.01     | 0.21           |
| Chile              | 0.45         | 0.02     | 0.20           |
| Netherlands        | 0.42         | 0.02     | 0.18           |
| Ireland            | 0.39         | 0.02     | 0.15           |
| United Kingdom     | 0.39         | 0.01     | 0.15           |
| Turkey             | 0.39         | 0.02     | 0.15           |
| France             | 0.38         | 0.01     | 0.15           |
| Italy              | 0.37         | 0.02     | 0.14           |
| New Zealand        | 0.37         | 0.02     | 0.13           |
| Korea, Republic of | 0.36         | 0.02     | 0.13           |
| Belgium            | 0.35         | 0.02     | 0.12           |
| Sweden             | 0.35         | 0.01     | 0.12           |
| United States      | 0.33         | 0.01     | 0.11           |
| Slovak Republic    | 0.33         | 0.02     | 0.11           |
| Denmark            | 0.31         | 0.01     | 0.10           |
| Austria            | 0.30         | 0.02     | 0.09           |
| Norway             | 0.30         | 0.01     | 0.09           |
| Slovenia           | 0.29         | 0.02     | 0.09           |
| Japan              | 0.28         | 0.02     | 0.08           |
| Finland            | 0.27         | 0.02     | 0.07           |
| Israel             | 0.26         | 0.02     | 0.07           |
| Greece             | 0.25         | 0.03     | 0.06           |
| Cyprus             | 0.22         | 0.02     | 0.05           |
| Czech Republic     | 0.19         | 0.02     | 0.04           |
| Poland             | 0.16         | 0.02     | 0.03           |
| Russian Federation | 0.15         | 0.03     | 0.02           |
| Lithuania          | 0.06         | 0.02     | 0.00           |
| Table Average      | 0.32         | 0.00     | 0.11           |

#### Table 6-10 Standardized Regression coefficients and model fit

Inspecting the regression coefficients present in "regression\_Coef.xlsx" and their t values, we can conclude all estimated differences are above the sampling error, all beta.t are larger than two. Thus, in all countries, those who hold at least upper secondary education obtain higher literacy scores in the PIAAC test. The average difference of all participating countries is of .32

standard deviations of literacy scores. The estimated gap varies between countries. For example, in Singapore, Spain and Chile is larger than .45 standard deviations. In contrast, in Lithuania, the Russian Federation and Poland this difference is less than or equal to .16 standard deviations of literacy scores.

#### 6.3.6. Correlations

In the PIAAC study, Literacy, Numeracy and Problem-solving in technology-rich environments were measured. How these different skills are related to each other? That is, to what extent these two variables fluctuate together? In the OECD (2016a) report, "Skills Matter", these were reported as highly and positively correlated, with correlations of .86 for Literacy and Numeracy for the OECD partners (see, for example, Field, 2013 for more information about correlation analysis). In the following example, we will estimate the correlation between proficiency in literacy, numeracy and problem-solving in rich environments. To compute these correlations, we need to follow the next steps:

- 1. Open the Analysis Module of the IDB Analyzer.
- 2. For this example, specify the data file "merge\_piaac.sav" as the Analysis File (see section 6.2 in this chapter for the details on how this file was created).
- 3. Select "PIAAC (using final full sample weight)" as the Analysis Type.
- 4. Select "Correlations" as the Statistic Type.
- 5. Under the "Plausible Values Options" select "Use PVs".
- 6. Under the "Missing Data option" select "Pairwise".
- 7. Click on the "Plausible Values" section at the right-hand side of the software window.
- 8. Go to the "Select variables" section and select the three plausible values variables.
- 9. Move all the selected variables, by clicking the right arrow in the righthand side window under the "Plausible Values" subsection.
- 10. Specify the name and the folder of the output files in the Output Files field by clicking the Define/Modify button. In this example, we define the syntax as "correlation".

The final setup should resemble the presented setup in Figure 6.17.

| Analysis File; CSDataImerge_plaac.sav                                                                                                    | Select                                                                                                    |                                                |
|----------------------------------------------------------------------------------------------------|----------------------------------------------------------------------------------------------------|------------------------------------------------|
| Onlysis Type:         Statistic Type:         Plausible Value Option         Missing Data Option         Number of Decimals:           PRAdC (using final full sample weight)         *         (Overlations *)         Use PVs *)         Plansies *)         2         *) |                                                                                                    | 送 IEA                                          |
| Select Variables:                                                                                                    |                                                                                                    |                                                |
|                                                                                                    | Grouping Variables: 🗹 Exclude Missing From Analysis                                                                                                    |                                                |
| Name Description                                                                                                    | Name Description  Source Country ID (ISO 3166, num                                                                                                    | eńc) :                                         |
|                                                                                                    | Analysis Variables:                                                                                                    |                                                |
|                                                                                                    | Name Description                                                                                                    |                                                |
|                                                                                                    | Plausible Values:                                                                                                    |                                                |
|                                                                                                    | Name         Description           L PUTI-10         1ST TO 10TH PV Literacy is           L PVSL1-10         1ST TO 10TH PV Integration           L PVSL1-10         1ST TO 10TH PV Problem-1 | ale score<br>scale score<br>olving scale score |
|                                                                                                    | Weight Variable:                                                                                                    |                                                |
|                                                                                                    | Name Description<br>Part SPRVT0 Final full sample weight                                                                                                    |                                                |
|                                                                                                    |                                                                                                    |                                                |
| Cooperment Coopercementor                                                                                                    | Wickity                                                                                                    | Neturn to Main Wend                            |

Figure 6.17 Correlation setup

- 11. Then, click the Start SPSS button. This will create an SPSS syntax file and open it in an SPSS editor window.
- 12. To start the computations, one needs to press the following keys combinations. CTRL+A first, to select the entire generated code present in the syntax window, and then CTRL+R to run these commands. The output of these analyses is depicted in Figure 6.18.

Because these computations involve the plausible values of the three proficiency scores, its estimation will take longer in comparison to correlations between variables with no plausible values. When the computations are done, six files are generated. These files are described in

Table 6-11.

#### Table 6-11 Generated files by a correlation analysis

| Generated files       | File type | Content                                                       |
|-----------------------|-----------|---------------------------------------------------------------|
| correlation.spv       | SPSS      | Syntax to run the correlation analysis                        |
| correlation.sps       | SPSS      | Output of the correlation analysis                            |
| correlation_Corr.sav  | SPSS      | Contains the correlation estimates and their standard errors. |
| correlation_Corr.xlsx | Excel     |                                                               |
| correlation_Desc.sav  | SPSS      | Contains descriptive for all the variables included in the    |
| correlation_Desc.xlsx | Excel     | correlation analysis. These include means, standard           |
|                       |           | deviations and variances.                                     |

The output of these computations is displayed in Figure 6.18.

| Correlation.spv [correlation] - IBM                                                                                                    | SPSS Statistics Viewer    |                            | -                           |                                      |                            |                                      |                            |                                       |                                           | σ×    |
|----------------------------------------------------------------------------------------------------|---------------------------|----------------------------|-----------------------------|--------------------------------------|----------------------------|--------------------------------------|----------------------------|---------------------------------------|-------------------------------------------|-------|
| Ene Edit View Data Transf                                                                                                    | form insert Format Analyz | is Direct Marketing Graphs | Daintes Ado-ons <u>W</u> in | dow Help                             |                            | + + -                                | 10.10                      | 7 8 8                                 |                                           |       |
| Output                                                                                                    | Correlation Coeff:        | Lcients                    |                             |                                      |                            | / =                                  |                            |                                       |                                           |       |
| Page Title     Descriptives     Title     Notes     Descriptive Statist     Page Title                                                                                                    | CNTRYID                   | variable                   | Correlation<br>with PVLIT_  | Correlation<br>with PVLIT_<br>(s.e.) | Correlation<br>with PVNUM_ | Correlation<br>with PVNUM_<br>(s.e.) | Correlation<br>with PVPSL_ | Correlation<br>with PVPSL_<br>(s.e.)  |                                           |       |
| B Descriptives     B Title     B Notes     Descriptive Statist                                                                                                    | Austria                   | PVLIT_<br>PVNUM_<br>PVPSL_ | 1,00<br>,86<br>,79          | ,00<br>,01<br>,01                    | ,86<br>1,00<br>,71         | ,01<br>,00<br>,01                    | ,79<br>,71<br>1,00         | ,01<br>,01<br>,00                     |                                           |       |
| Cog     Cog     C | Belgium                   | PVNUM_<br>PVNUM_           | 1,00<br>,87<br>,81          | ,00<br>,00<br>,01                    | ,87<br>1,00<br>,73         | ,00<br>,00<br>,01                    | ,81<br>,73<br>1,00         | ,01<br>,01<br>,00                     |                                           |       |
| Page Title                                                                                                    | Canada                    | PVLIT_<br>PVNUM_<br>PVPSL_ | 1,00<br>,87<br>,81          | ,00<br>,00<br>,01                    | ,87<br>1,00<br>,74         | ,00<br>,00<br>,01                    | ,81<br>,74<br>1,00         | ,01<br>,01<br>,00                     |                                           |       |
| - Carl Text Output                                                                                                    | Chile                     | PVLIT_<br>PVNUM_<br>PVPSL_ | 1,00<br>,84<br>,77          | ,00<br>,01<br>,01                    | ,84<br>1,00<br>,70         | ,01<br>,00<br>,02                    | ,77<br>,70<br>1,00         | ,01<br>,02<br>,00                     |                                           |       |
|                                                                                                    | Cyprus                    | PVLIT_<br>PVNUM_<br>PVPSL_ | 1,00<br>,81                 | ,00<br>,01                           | ,81<br>1,00                | ,01<br>,00                           |                            | :                                     |                                           |       |
|                                                                                                    | Czech Republic            | PVLIT_<br>PVNUM_<br>PVPSL_ | 1,00<br>,80<br>,77          | ,00<br>,01<br>,02                    | ,80<br>1,00<br>,70         | ,01<br>,00<br>,02                    | ,77<br>,70<br>1,00         | ,02<br>,02<br>,00                     |                                           |       |
|                                                                                                    | Denmark                   | PVLIT_<br>PVNUM_<br>PVPSL_ | 1,00<br>,88<br>,82          | ,00<br>,01<br>,01                    | ,88<br>1,00<br>,76         | ,01<br>,00<br>,01                    | ,82<br>,76<br>1,00         | ,01<br>,01<br>,00                     |                                           |       |
|                                                                                                    | Estonia                   | PVLIT_<br>PVNUM_<br>PVPSL_ | 1,00<br>,83<br>,80          | ,00<br>,01<br>,01                    | ,83<br>1,00<br>,75         | ,01<br>,00<br>,01                    | ,80<br>,75<br>1,00         | ,01<br>,01<br>,00                     |                                           |       |
|                                                                                                    | Finland                   | PVLIT_<br>PVNUM_<br>PVPSL_ | 1,00<br>,86<br>,81          | ,00<br>,00<br>,01                    | ,86<br>1,00<br>,71         | ,00<br>,00<br>,01                    | ,81<br>,71<br>1,00         | ,01<br>,01<br>,00                     |                                           |       |
|                                                                                                    | France                    | PVLIT_<br>PVNUM_<br>PVDSI. | 1,00                        | ,00                                  | ,86<br>1,00                | ,00                                  |                            | :                                     |                                           |       |
| 4                                                                                                    | <b>I</b>                  | e (Pau                     |                             |                                      |                            |                                      |                            | · · · · · · · · · · · · · · · · · · · | IBM SPSS Statistics Processor is ready OI | JS JS |

Figure 6.18 Correlation output

These results match those shown in Table A2.7 of the report Skills Matter: Further Results from the Survey of Adult Skills (OECD, 2016a). In Table 6-12, we include only the matching countries from the OECD report and the countries present in the current merge file. Thus, the correlations from Australia, Northern Ireland and Jakarta (Indonesia) are excluded in the present table.

|                           | OECD      | IDB       |
|---------------------------|-----------|-----------|
|                           | estimates | Estimates |
| Austria                   | 0.86      | 0.86      |
| Belgium                   | 0.87      | 0.87      |
| Canada                    | 0.87      | 0.87      |
| Chile                     | 0.84      | 0.84      |
| Cyprus                    | 0.81      | 0.81      |
| Czech Republic            | 0.80      | 0.80      |
| Denmark                   | 0.88      | 0.88      |
| Estonia                   | 0.83      | 0.83      |
| Finland                   | 0.86      | 0.86      |
| France                    | 0.86      | 0.86      |
| Germany                   | 0.87      | 0.87      |
| Greece                    | 0.81      | 0.81      |
| Ireland                   | 0.87      | 0.87      |
| Israel                    | 0.86      | 0.86      |
| Italy                     | 0.83      | 0.83      |
| Japan                     | 0.86      | 0.86      |
| Korea, Republic of        | 0.88      | 0.88      |
| Lithuania                 | 0.84      | 0.84      |
| Netherlands               | 0.89      | 0.89      |
| New Zealand               | 0.87      | 0.87      |
| Norway                    | 0.89      | 0.89      |
| Poland                    | 0.85      | 0.85      |
| <b>Russian Federation</b> | 0.79      | 0.79      |
| Singapore                 | 0.93      | 0.93      |
| Slovak Republic           | 0.85      | 0.85      |
| Slovenia                  | 0.88      | 0.88      |
| Spain                     | 0.89      | 0.89      |
| Sweden                    | 0.89      | 0.89      |
| Turkey                    | 0.85      | 0.85      |
| United Kingdom            | 0.87      | 0.87      |
| United States             | 0.89      | 0.89      |

#### Table 6-12 Correlations between literacy and numeracy scale scores

### 6.3.7. Proficiency Levels

PIAAC study present proficiency levels, these are segments of scores used to describe the skills of literacy, numeracy and problem-solving in technology-rich environments, at different levels of ability. These are ranges of scores to describe in qualitative terms what participants can do at different levels of proficiency. In general terms, those participants with higher scores in each domain, are more likely to resolve more difficult task, than their counterparts with lower scores (OECD, 2016a).

Literacy scale scores have six proficiency levels. These proficiency levels are briefly described in Table 6-13, and more details can be found in "The Survey of Adults Skills. Reader's Companion" (OECD, 2016b).

| Table 6-13 Levels of proficiency |
|----------------------------------|
|                                  |

| Level         | Cut scores            | Brief descriptions of more likely resolved tasks      |
|---------------|-----------------------|-------------------------------------------------------|
| Below level 1 | Below 176             | Basic reading comprehension with a basic              |
|               |                       | vocabulary.                                           |
| Level 1       | From 176 to Below 226 | Reading tasks resolve at this level includes the      |
|               |                       | integration of information, using identical or        |
|               |                       | synonymous terms.                                     |
| Level 2       | From 226 to Below 276 | Reading task from this level requires the integration |
|               |                       | of information of similar meaning, via low inference  |
|               |                       | or paraphrase, and discerning competing information.  |
| Level 3       | From 276 to Below 326 | Readings tasks required the participant to read       |
|               |                       | through larger pieces of text and construct meaning   |
|               |                       | across paragraphs.                                    |
| Level 4       | From 326 to Below 376 | Reading task from this level, require complex         |
|               |                       | inferences and application of background knowledge.   |
|               |                       | The participants need to evaluate subtle evidence-    |
|               |                       | claims or persuasive discourse relationships.         |
| Level 5       | At or Above 376       | Tasks may require the respondent to search for        |
|               |                       | information and integrate information of similar and  |
|               |                       | contrasting ideas, points of view or evaluate         |
|               |                       | evidence-based arguments. Evaluating the reliability  |
|               |                       | of evidentiary sources and selecting key information  |
|               |                       | is frequently a requirement.                          |

- 1. Open the Analysis Module of the IDB Analyzer.
- 2. For this example, specify the data file "merge\_piaac.sav" as the Analysis File (see section 6.2 in this chapter for the details on how this file was created).
- 3. Select "PIAAC (using final full sample weight)" as the Analysis Type.
- 4. Select "Benchmarks" as the Statistic Type.
- 5. Under the "Benchmarks Options" select "Discrete". This option will retrieve what proportion of the population falls within each proficiency level. Other options include:

"Cumulative", which compute the proportion of people at or above the cut score; "Discrete with analysis variables" option permits the user to calculates the mean of an analysis variable for those within each proficiency level. For this example, we will use the "Discrete" option.

- 6. Click on the "Plausible Values" section at the right-hand side of the software window.
- 7. Move the cursor to the left-hand side of the window and click on the "PVLIT1-10" variable to select the literacy scores.
- 8. Move the selected variable, by clicking in the right arrow in the right-hand side window, under the "Plausible Values" subsection.
- 9. Under the "Achievement Benchmarks" section, select the corresponding scores for the Literacy scores, these are "176 226 276 326 376".
- 10. Specify the name and the folder of the output files in the Output Files field by clicking the Define/Modify button. Here we define the syntax as "benchmark".

The setup of this analysis is depicted in Figure 6.19.

| alysis Type: St<br>AAC (using final full sample weight) *                                                   |                      |                         |                   |                                         |                                      |                                             | Select                                                    |   |  |
|----------------------------------------------------------------------------------------------------|----------------------|-------------------------|-------------------|-----------------------------------------|--------------------------------------|---------------------------------------------|-----------------------------------------------------------|---|--|
| alysis Type: St<br>AAC (using final full sample weight) *                                                   |                      |                         |                   |                                         |                                      |                                             |                                                           |   |  |
| AAC (using final full sample weight) "                                                                      | tatistic lype:       | Plausible Value Option: | Benchmark Option: | Number of Decimals:                     | Show Graphs                          |                                             |                                                           |   |  |
|                                                                                                    | Benchmarks ~         | Use PVs ~               | Discrete          | 2 ~                                     | Yes                                  | v                                           |                                                           |   |  |
| jelect Variables:                                                                                           |                      |                         |                   |                                         | _                                    |                                             |                                                           |   |  |
| Name                                                                                                    | Dercription          |                         |                   |                                         |                                      | Grouping Variables: 🗹 Exclude Missing       | g From Analysis                                           |   |  |
| T                                                                                                    | ocampuon             |                         |                   |                                         |                                      | Name                                        | Description                                               | ( |  |
| A PVNUM1-10 1                                                                                               | 1ST TO 10TH PV Numer | ocy scale score         |                   |                                         |                                      | CNTRYID                                     | Country ID (ISO 3166, numeric)                            |   |  |
| VVB0110     IST TO 10TH PV Palletsky side soce     PVPSL1-10     IST TO 10TH PV Problem-solving scale score |                      |                         |                   | Plausible Values:     Report cases with | no plausible values (Not classified) |                                             |                                                           |   |  |
|                                                                                                    |                      |                         |                   |                                         |                                      | Name                                        | Description                                               |   |  |
|                                                                                                    |                      |                         |                   |                                         |                                      | PVUT1-10                                    | 1ST TO 10TH PV Literacy scale score                       |   |  |
|                                                                                                    |                      |                         |                   |                                         |                                      |                                             |                                                           |   |  |
|                                                                                                    |                      |                         |                   |                                         |                                      | <ul> <li>Achievement Benchmarks:</li> </ul> |                                                           |   |  |
|                                                                                                    |                      |                         |                   |                                         |                                      | h76 226 276 326 376                         | <ul> <li>Compute percentages within benchmarks</li> </ul> |   |  |
|                                                                                                    |                      |                         |                   |                                         |                                      | Weight Variable:                            |                                                           |   |  |
|                                                                                                    |                      |                         |                   |                                         |                                      |                                             |                                                           |   |  |
|                                                                                                    |                      |                         |                   |                                         |                                      | Name                                        | Description                                               |   |  |
|                                                                                                    |                      |                         |                   |                                         |                                      | · · · · · · · · · · · · · · · · · · ·       | Final full sample weight                                  |   |  |
|                                                                                                    |                      |                         |                   |                                         |                                      |                                             |                                                           |   |  |
|                                                                                                    |                      |                         |                   |                                         |                                      |                                             |                                                           |   |  |

Figure 6.19 Benchmark setup

- 11. Click the Start SPSS button. This action will open SPSS and create the syntax to run the regression model.
- 12. To execute the generated syntax press CTRL+A, to select all the commands, and then press CTRL+R to execute the syntax. Now, SPSS will compute the proportion of case at each benchmark.

Results are displayed in Figure 6.20, as they appear in SPSS.

| 📻 benchmark.spv [benchmark] - IBM                                                      | SPSS Statistics Viewer                  |                         |       |            |          |         |         |  |  | - ø × |
|----------------------------------------------------------------------------------------|-----------------------------------------|-------------------------|-------|------------|----------|---------|---------|--|--|-------|
| Ele Edit View Dala Transform Insert Format Analice Direct.Warkeling Graphs Window Help |                                         |                         |       |            |          |         |         |  |  |       |
| 😑 🔳 🖨 🙇 🥑                                                                              | ) 📖 🗠 🛥 🧮 🔚 🗄 🗐 '                       | 🍛 🌭 🚑 🎥 🖻               | ی 🔁   | <b>+ +</b> | + -      |         | T 💼 📥   |  |  |       |
| Output     Page Title                                                                  | Percents by Performance Groups of PVLIT |                         |       |            |          |         |         |  |  |       |
| Descriptives                                                                           |                                         |                         |       |            |          |         |         |  |  |       |
| - R Notes                                                                              |                                         |                         |       |            | Sum of   |         |         |  |  |       |
| Descriptive Statist                                                                    | Country TD (TEO 2166 - putrola)         | Desferrer Course        | N of  | Sum of     | SPPWID   | Descent | Fercent |  |  |       |
| Page Title                                                                             | councry ib (150 5100, numeric)          | Performance Group       | Cases | SPEWIO     | (5.6.)   | reicenc | (3.0.)  |  |  |       |
| -@ Title                                                                               |                                         |                         |       |            |          |         |         |  |  |       |
| Notes                                                                                  | Austria                                 | 1.Below 176             | 110   | 138480     | 17981,29 | 2,50    | , 32    |  |  |       |
| -La Descriptive Statist                                                                |                                         | 2.From 176 to Below 226 | 588   | 724973     | 37519,54 | 13,08   | ,68     |  |  |       |
| * 🕰 Page Title                                                                         |                                         | 3.From 226 to Below 276 | 1831  | 2099406    | 49156,69 | 37,87   | ,89     |  |  |       |
| 🖶 🖲 Report                                                                             |                                         | 4.From 276 to Below 326 | 2007  | 2106055    | 49895,46 | 37,99   | ,90     |  |  |       |
| @ Title                                                                                |                                         | 5.From 326 to Below 376 | 473   | 460466     | 25423,58 | 8,31    | ,46     |  |  |       |
| - Ch Active Dataset                                                                    |                                         | 6.At or Above 376       | 17    | 14760      | 4853,64  | , 27    | ,09     |  |  |       |
| -Un Text Output                                                                        |                                         | 1 - 1 104               | 151   | 1100.00    |          |         |         |  |  |       |
| - 🕅 Log                                                                                | Beigium                                 | 1.Below 1/6             | 151   | 113765     | 11112,07 | 2,90    | ,28     |  |  |       |
| 🖻 📲 Graph                                                                              |                                         | 2.From 176 to Below 226 | 589   | 1004004    | 22192,26 | 11,89   | , 36    |  |  |       |
| + En Title                                                                             |                                         | A From 276 to Below 276 | 2050  | 1607127    | 32007,20 | 40.05   | ,03     |  |  |       |
| Active Dataset                                                                         |                                         | 5 From 326 to Below 326 | 676   | 494317     | 22630 26 | 12 59   | 58      |  |  |       |
| Ca Stack Bar of mean                                                                   |                                         | 6.ht or hhove 376       | 23    | 17943      | 7548.59  | .46     | . 19    |  |  |       |
| Page Title                                                                             |                                         |                         |       |            |          | ,       | ,       |  |  |       |
| Log                                                                                    | Canada                                  | 1.Below 176             | 1196  | 905375     | 57181,56 | 3,87    | ,24     |  |  |       |
| 1                                                                                      |                                         | 2.From 176 to Below 226 | 3952  | 2975573    | 106886,8 | 12,73   | ,46     |  |  |       |
|                                                                                        |                                         | 3.From 226 to Below 276 | 9021  | 7493960    | 158858,1 | 32,05   | , 68    |  |  |       |
|                                                                                        |                                         | 4.From 276 to Below 326 | 9467  | 8780963    | 161461,0 | 37,56   | ,69     |  |  |       |
|                                                                                        |                                         | 5.From 326 to Below 376 | 2859  | 3004203    | 114968,5 | 12,85   | ,49     |  |  |       |
|                                                                                        |                                         | 6.At or Above 376       | 188   | 220993     | 32525,53 | , 95    | ,14     |  |  |       |
|                                                                                        | Chile                                   | 1.Below 176             | 1058  | 2493464    | 171032,0 | 20,37   | 1,39    |  |  |       |
|                                                                                        |                                         | 2.From 176 to Below 226 | 1760  | 4057566    | 183568,1 | 33,14   | 1,50    |  |  |       |
|                                                                                        |                                         | 3.From 226 to Below 276 | 1661  | 3904835    | 144358,5 | 31,89   | 1,19    |  |  |       |
|                                                                                        |                                         | 4.From 276 to Below 326 | 643   | 1586906    | 178582,1 | 12,96   | 1,46    |  |  |       |
|                                                                                        |                                         | 5.From 326 to Below 376 | 68    | 196671     | 55332,05 | 1,61    | ,45     |  |  |       |
|                                                                                        |                                         | 6.At or Above 376       | 2     | 3483       | 5885,27  | ,03     | ,05     |  |  |       |
|                                                                                        | Cyprus                                  | 1.Below 176             | 77    | 9196       | 1374,29  | 1,89    | , 28    |  |  |       |
|                                                                                        |                                         | 2.From 176 to Below 226 | 537   | 60985      | 2846,51  | 12,51   | ,58     |  |  |       |
|                                                                                        |                                         | 3.From 226 to Below 276 | 1718  | 195327     | 5562,17  | 40,07   | 1,14    |  |  |       |
|                                                                                        |                                         | 4.From 276 to Below 326 | 1739  | 190263     | 5348,75  | 39,03   | 1,08    |  |  |       |
|                                                                                        |                                         | 5.From 326 to Below 376 | 309   | 30718      | 2577,43  | 6,30    | , 53    |  |  |       |
|                                                                                        |                                         | 6.At or Above 376       | 12    | 1022       | 444,92   | ,21     | ,09     |  |  |       |
|                                                                                        | Czech Republic                          | 1.Below 176             | 76    | 113532     | 23165,44 | 1,54    | , 32    |  |  |       |
|                                                                                        |                                         | 2.From 176 to Below 226 | 592   | 758894     | 54167,35 | 10,33   | ,74     |  |  |       |
| 4                                                                                      | 4                                       | 3 Prom 226 to Below 276 | 2210  | 2771702    | 120849 5 | 37 71   | 1.65    |  |  | 18    |
|                                                                                        |                                         |                         |       |            |          |         |         |  |  |       |

Figure 6.20 Benchmark output

What do these results mean? We need to consider the procedure the benchmark routine is doing to explain this output. Each cut score is the lower bound value for each defined range (IEA, 2019). We used the following cut scores "176 226 276 326 376". Thus, it computes all the cases below 176 points, all the cases between 176-226, between 226-276, between 276-326, between 326-376, and finally all the cases above 376. In the last two columns of the output, the estimates are the percentage of cases and their standard errors that fall into the specified ranges. This procedure generates the following files, in the specified location (see Table 6-14).

#### Table 6-14 Generated files by a correlation analysis

| Generated files               | File type | Content                                      |
|-------------------------------|-----------|----------------------------------------------|
| benchmark.spv                 | SPSS      | Syntax to run the benchmark computations     |
| benchmark.sps                 | SPSS      | Output of the benchmark computations         |
| benchmark.sav                 | SPSS      | Contains the benchmark estimates and their   |
| benchmark.xlsx                | Excel     | standard errors.                             |
| benchmark_by_CNTRYID_Sig.sav  | SPSS      | Contains a country by country comparison for |
| benchmark_by_CNTRYID_Sig.xlsx | Excel     | the percentages at each benchmark.           |

Using the information contained in "benchmark.xlsx", we created **Error! Reference source not found.**. This table displays the proportions of participants who performed below level 1 in the literacy proficiency scale.

|               |          | Standard |                           |          |       |  |
|---------------|----------|----------|---------------------------|----------|-------|--|
| Country       | Estimate | Error    | Country                   | Estimate | Error |  |
| Chile         | 20.37    | 1.39     | United Kingdom            | 3.32     | 0.38  |  |
| Turkey        | 12.92    | 0.85     | Norway                    | 3.05     | 0.3   |  |
| Singapore     | 10.21    | 0.39     | Belgium                   | 2.9      | 0.28  |  |
| Israel        | 8.25     | 0.41     | Finland                   | 2.66     | 0.23  |  |
| Spain         | 7.27     | 0.47     | Netherlands               | 2.62     | 0.27  |  |
| Slovenia      | 6.01     | 0.41     | New Zealand               | 2.57     | 0.28  |  |
| Italy         | 5.56     | 0.57     | Austria                   | 2.5      | 0.32  |  |
| France        | 5.37     | 0.31     | Lithuania                 | 2.26     | 0.38  |  |
| Greece        | 4.95     | 0.53     | Korea, Republic of        | 2.23     | 0.2   |  |
| Ireland       | 4.3      | 0.43     | Estonia                   | 2.02     | 0.19  |  |
| United States | 4.09     | 0.47     | Slovak Republic           | 1.89     | 0.24  |  |
| Poland        | 3.94     | 0.32     | Cyprus                    | 1.89     | 0.28  |  |
| Canada        | 3.87     | 0.24     | <b>Russian Federation</b> | 1.56     | 0.54  |  |
| Denmark       | 3.83     | 0.29     | Czech Republic            | 1.54     | 0.32  |  |
| Sweden        | 3.68     | 0.33     | Japan                     | 0.57     | 0.15  |  |
| Germany       | 3.33     | 0.39     | Table Average             | 4.57     | 0.08  |  |

In Chile, 20% are below level 1, whereas in Japan, Czech Republic, Russian Federation, Cyprus, and the Slovak Republic there are fewer than 2% below level 1.

### 6.4. Concluding Remarks

In this chapter, we demonstrated how to perform both simple and complex analysis with PIAAC data using the IEA International Database (IDB) Analyzer. We showed examples of how to combine datasets from more than one country into a single data file for cross-country analyses. We also described and illustrated in a step-by-step fashion how to run descriptive statistical analyses including means, percentiles and percentages; as well as inferential analyses such as correlations and regressions.

All the examples included in this chapter used data from OECD's PIAAC, but it is important to mention that the IDB Analyzer can be used to analyse not only PIAAC data but many other international large-scale assessments, such as the OECD's Programme for International Student Assessment (PISA) and Teaching and Learning International Survey (TALIS), as well as the IEA's Trends in International Mathematics and Science Study (TIMSS), Progress in International Reading Literacy Study (PIRLS), International Civic and Citizenship Study (ICCS), among several others.

The IDB Analyser is certainly not the only tool available to obtain correct estimates when analyzing PIAAC data, but it is probably the most user-friendly one. As mentioned before, the IDB Analyzer is a windows-based tool that creates SAS code or SPSS syntax to perform analysis with PIAAC data. The code or syntax generated by the IDB Analyzer automatically takes into account the complex sample (e.g. sampling weights, replicate weights) and complex assessment design (e.g.plausible values) of PIAAC to compute analyses with the correct standard errors. It enables researchers to test statistical hypotheses in the population without having to write any programming code.

#### References

- Field, A. (2013). Discovering Statistics Using IBM SPSS. London: Sage Publications.
- Heeringa, S. G., West, B., & Berglund, P. A. (2009). *Applied Survey Data Analysis*. Boca Raton, London, New York: Taylor & Francis Group.
- IBM. (2013). IBM SPSS Statistics (Version 22.0). Somers, NY: IBM corporation.
- IEA. (2019). *Help Manual for the IEA IDB Analyzer (Version 4.0)*. Hamburg, Germany. Retrieved from www.iea.nl/data.htm
- OECD. (2015). Codebook for derived variables for PIAAC public database (with SAS code). Paris, France: OECD Publishing. Retrieved from http://www.oecd.org/skills/piaac/codebook for DVs 3\_16 March 2015.docx
- OECD. (2016a). Skills Matter: Further Results from the Survey of Adult Skills. Paris, France: OECD Publishing. https://doi.org/10.1787/9789264258051-en
- OECD. (2016b). *The survey of adult skills: Reader's companion*. Paris: OECD Publishing. https://doi.org/10.1787/9789264204256-en
- Rutkowski, L., Gonzalez, E., Joncas, M., & von Davier, M. (2010). International Large-Scale Assessment Data: Issues in Secondary Analysis and Reporting. *Educational Researcher*, 39(2), 142–151. https://doi.org/10.3102/0013189X10363170
- SAS. (2012). SAS System for Windows (Version 9.4). Cary, NC: SAS Institute.
- Wilcox, R. R. (2017). Understanding and applying basic statistical methods using R.Hoboken, New Jersey: John Wiley & Sons, Inc.
- Wu, M. (2005). The role of plausible values in large-scale surveys. *Studies in Educational Evaluation*, 31(2–3), 114–128. https://doi.org/10.1016/j.stueduc.2005.05.005